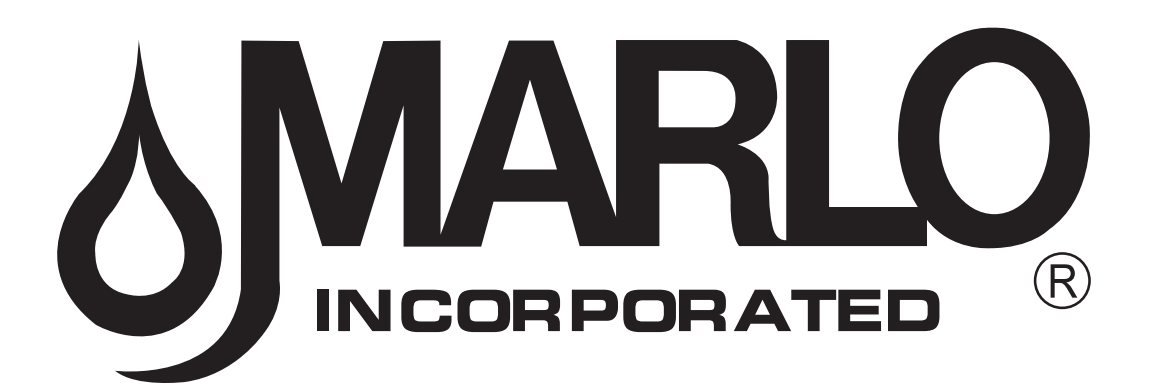

INSTALLATION, OPERATION, AND MAINTENANCE MANUAL

# MR 150M–1050M TWIN / TRIPLE PARALLEL / PROGRESSIVE MX III CONTROLLER COMMERCIAL WATER CONDITIONERS

# FOR MODELS MANUFACTURED FROM OCTOBER 2017

COMPLETE FOR FUTURE REFERENCE:

MODEL NO:

SERIAL NO:

DATE INSTALLED:

DEALER:

Marlo Incorporated

2227 South Street P.O. Box 044170 Racine, WI 53404-7003 www.Marlo-Inc.com

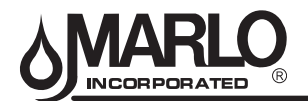

#### **IMPORTANT PLEASE READ:**

- Warranty of this product extends to manufacturing defects.
- The information, specifications and illustrations in this manual are based on the latest information available at the time of printing. The manufacturer reserves the right to make changes at any time without notice.
- This product should be installed by a plumbing professional on potable water systems only.
- This product must be installed in compliance with all local and state and municipal plumbing and electrical codes. Permits may be required at the time of installation.
- If operating pressure exceeds 100 psi a pressure reducing valve must be installed. If operating pressure drops below 30 psi a booster pump must be installed.
- Do not install the unit where temperatures may drop below 32°F or rise above 100°F.
- A prefilter should be used on installations in which free solids are present.
- A constant voltage of 120V/60Hz (unless otherwise specified) must be supplied to the controller to maintain proper function.
- Union or flange fittings are recommended at the control valve's inlet, outlet, and drain connections
- If distance of drain line is over a 10 ft. vertical or 25 ft. horizontal run, increase drain line one pipe size over that provided on the control valve.
- Do not make a direct connection to the drain. Provide an air gap of at least four times the diameter of the pipe to conform to sanitation codes and to permit observation of the flow.

#### PLEASE CIRCLE AND/OR FILL IN THE APPROPRIATE DATA FOR FUTURE REFERENCE:

| Softener Model:      | MR                   |                      |
|----------------------|----------------------|----------------------|
| System Size:         | Single/Twin/Triple/Q | uad                  |
| Meter Size:          |                      |                      |
| Configuration:       | Timeclock/Twin Alt/F | Parallel/Progressive |
| Unit Capacity:       |                      | Grains               |
| Feed Water Hardness: |                      | Grains               |
| Treated Water:       |                      | Gallons/Liters       |
| BW/Regen Time        |                      | AM/PM or OFF         |
| Additional Notes:    |                      |                      |
|                      |                      |                      |
|                      |                      |                      |
|                      |                      |                      |
|                      |                      |                      |

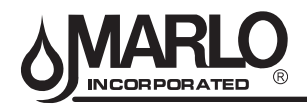

# TABLE OF CONTENTS

# SYSTEM INFORMATION

| Product Warranty             | 1 |
|------------------------------|---|
| General Arrangement Drawings | 2 |
| Dimension Chart              | 4 |
| Specification Table          | 5 |
| Wiring Diagram               | 6 |
| Tubing Diagrams              | 7 |
|                              |   |

# **INSTALLATION**

| General Installation    | 9  |
|-------------------------|----|
| Piping Installation     | 9  |
| Resin & Gravel Loading  | 10 |
| Brine Tank Installation | 11 |

# **OPERATION**

| Start-Up Instructions                        |    |
|----------------------------------------------|----|
| Volume Remaining/Batch Calculation           |    |
| General Softener Operation                   | 14 |
| Flow Diagrams                                | 15 |
| System Operation                             |    |
| Brine Maker Operation                        | 17 |
| Features of the MX III Controller            |    |
| User Mode Programming Flow Chart             | 19 |
| Network Communication Cables and Connections | 20 |
| Controller Operation                         | 22 |
| Programming Parameters                       |    |
| System 14 Progressive Flow Rate Setpoints    | 27 |
| Master Mode Programming Flow Chart           |    |
| Diagnostic Mode Programming Flow Chart       |    |

#### MAINTENANCE

| MX III Replacement Parts    | 31 |
|-----------------------------|----|
| Replacement Valves          | 32 |
| Aquamatic Valve Repair Kits | 33 |
| 2536 Flow Sensor            | 34 |
| Brine Tank Assemblies       | 35 |
| Error Codes                 |    |
| Troubleshooting             |    |

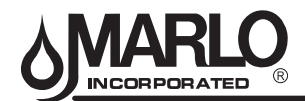

#### COMMERCIAL AND INDUSTRIAL PRODUCT WARRANTY

Marlo Incorporated warrants all water treatment products manufactured and/or distributed by it to be free from defects in materials and workmanship for a period of one (1) year from installation or 18 months from the date of shipment whichever comes first. Fiberglass pressure vessels are warranted against defects in materials and workmanship for a period of five (5) years from the date of shipment.

If during that period any products shall be proven to the Marlo Incorporated's satisfaction to be defective, those products will be replaced FOB factory or the price refunded at the Marlo Incorporated's option.

Marlo Incorporated's obligations for non-performance, defects, or any damage caused by its products or their use, and buyer's exclusive remedy therefore, shall be limited to product replacement or refund and shall be conditioned upon Marlo Incorporated's receiving written notice together with a demand for such replacement or refund.

The foregoing warranty is exclusive and in lieu of all other expressed or implied warranty (except of title) including but not limited to implied warranty of merchantability and fitness for particular purpose.

Marlo Incorporated will not be subject to and disclaims the following:

- 1. Any other obligations or liabilities arising out of breach of contract or out of warranty.
- Any obligations whatsoever arising from tort claims (including negligence and strict liability) or arising under other theories of law with respect to products sold or services rendered by Marlo Incorporated or any undertakings, acts, or omissions relating thereto.
- 3. All consequential, incidental, and contingent damages.

Labor charges, charge backs or handling charges are excluded from Marlo Incorporated's warranty provisions.

#### COMMERCIAL AND INDUSTRIAL WATER SOFTENER GUARANTEE

Under normal operating conditions:

- 1. The softener effluent shall be zero soft as determined by a soap test.
- 2. The loss of softening resin through attrition during the first three (3) years shall not exceed 3% per year.
- 3. The softening resin shall not be washed out of the system during backwash.
- 4. The color and turbidity of the softener effluent shall not be greater than the incoming water.

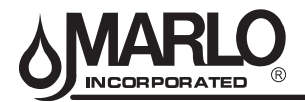

# MR 150M-1050M PROGRESSIVE - MX III CONTROLLER SYSTEM INFORMATION

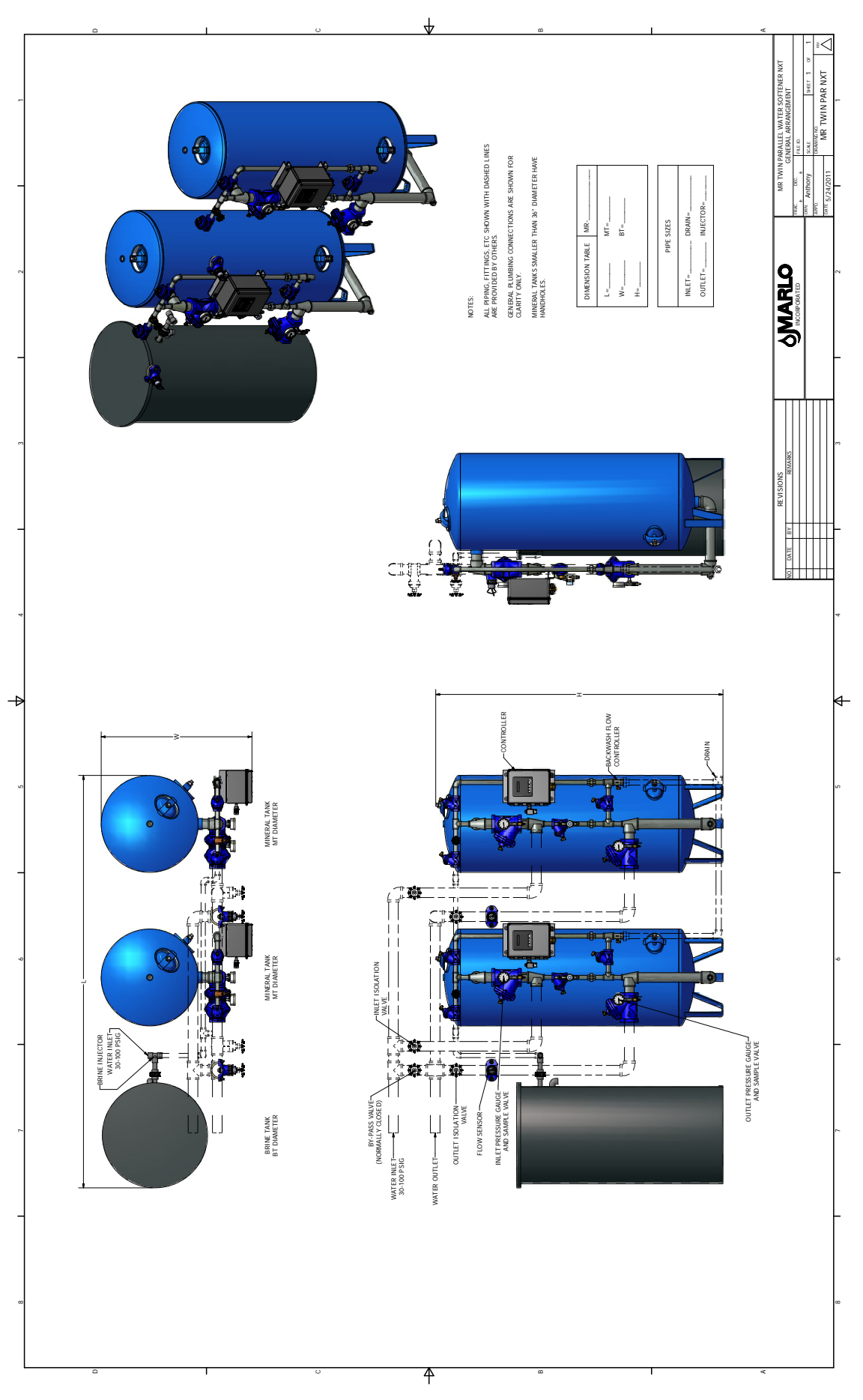

2

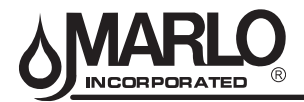

# MR 150M-1050M PROGRESSIVE - MX III CONTROLLER SYSTEM INFORMATION

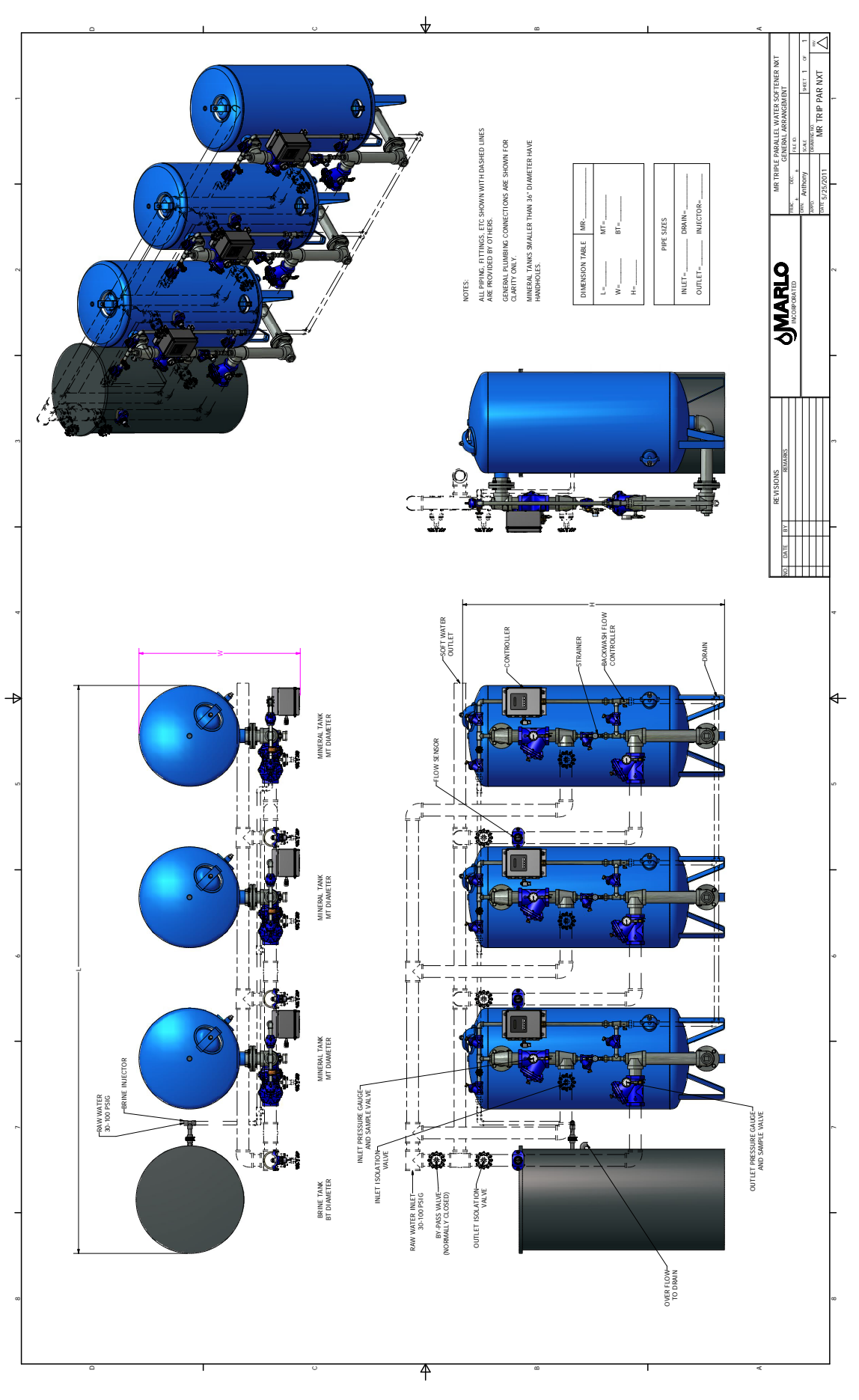

3

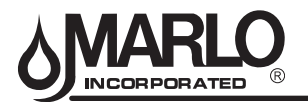

# **DIMENSION CHART**

| MODEL         |              | PIPE SIZE |          |        | DIMENSION TABLI | Ē      |  |
|---------------|--------------|-----------|----------|--------|-----------------|--------|--|
| MODEL         | INLET/OUTLET | DRAIN     | INJECTOR | HEIGHT | WIDTH           | LENGTH |  |
| MR-150-1      | 1            | 1         | Ì        |        | 2'-5"           |        |  |
| MR-150-1-1/4  | 1-1/4        | 1         | ]        |        | 2'-6"           |        |  |
| MR-150-1-1/2  | 1-1/2        | 1         | 2.0-050  | 6'-0"  | 2'-6"           | 7'-4"  |  |
| MR-150-2      | 2            | 1         |          |        | 2'-10"          |        |  |
| MR-210-1-1/4  | 1-1/4        | 1         |          | 1      | 2'-8"           |        |  |
| MR-210-1-1/2  | 1-1/2        | 1         |          | 0.4"   | 2'-8"           | 0, 0,, |  |
| MR-210-2      | 2            | 1         | 3.5-075  | 6-1    | 3'-0"           | 8-0    |  |
| MR-210-2-1/2  | 2-1/2        | 1         |          |        | 3'-1"           |        |  |
| MR-300-1-1/2  | 1-1/2        | 1         |          |        | 3'-2"           |        |  |
| MR-300-2      | 2            | 1         |          | C' 4"  | 3'-6"           | 0' 0"  |  |
| MR-300-2-1/2  | 2-1/2        | 1         | 5.0-075  | 0 -4   | 3'-7"           | 9-0    |  |
| MR-300-3      | 3            | 1         |          |        | 3'-8"           |        |  |
| MR-450-1-1/2  | 1-1/2        | 1         |          |        | 3'-2"           |        |  |
| MR-450-2      | 2            | 1         | 5 0 075  | G' 10" | 3'-6"           | 0' 6"  |  |
| MR-450-2-1/2  | 2-1/2        | 1         | 5.0-075  | 0-10   | 3'-7"           | 9-0    |  |
| MR-450-3      | 3            | 1         |          |        | 3'-8"           |        |  |
| MR-600-1-1/2  | 1-1/2        | 1-1/2     |          |        | 3'-8"           |        |  |
| MR-600-2      | 2            | 1-1/2     | 7.0.100  | Z' E"  | 4'-0"           | 11' 0" |  |
| MR-600-2-1/2  | 2-1/2        | 1-1/2     | 7.0-100  | / -5   | 4'-1"           | 11'-3" |  |
| MR-600-3      | 3            | 1-1/2     |          |        | 4'-2"           |        |  |
| MR-750-2      | 2            | 1-1/2     |          |        | 4'-0"           |        |  |
| MR-750-2-1/2  | 2-1/2        | 1-1/2     | 7.0-100  | 8'-5"  | 4'-1"           | 11'-3" |  |
| MR-750-3      | 3            | 1-1/2     |          |        | 4'-2"           |        |  |
| MR-900-2      | 2            | 2         |          |        | 4'-6"           |        |  |
| MR-900-2-1/2  | 2-1/2        | 2         | 10.0-100 | 7'-10" | 4'-7"           | 12'-6" |  |
| MR-900-3      | 3            | 2         |          |        | 4'-8"           |        |  |
| MR-1050-2     | 2            | 2         |          |        | 4'-6"           |        |  |
| MR-1050-2-1/2 | 2-1/2        | 2         | 10.0-100 | 8'-10" | 4'-7"           | 13'-2" |  |
| MR-1050-3     | 3            | 2         | ]        |        | 4'-8"           |        |  |

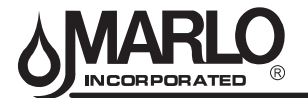

# MR 150M–1050M PROGRESSIVE – MX III CONTROLLER SYSTEM INFORMATION

| 3Z     | ===         | MODEL                                | 150         |       | 21    |       |      | -    | 300   |     |    | 450     |     |    | 600    |       |       | 750   |     |     | 006     |       | 105              |       |
|--------|-------------|--------------------------------------|-------------|-------|-------|-------|------|------|-------|-----|----|---------|-----|----|--------|-------|-------|-------|-----|-----|---------|-------|------------------|-------|
| as M   | 10.14       | VALVE SIZE (IN)                      | 1 11/4 11/2 | 2 1¼  | 1½    | 2 2   | 1    | ½ 2  | 21/2  | 3   | 1½ | 2 21/2  | 3   | 1½ | 2 2    | 1/2 3 | 2     | 2½    | с   | 2   | 2½      | 3 2   | 21%              | 3     |
| EILS.  | 1710        | MAX CAPACITY (KILOGRAINS)            | 150         |       | 21    | 0     |      |      | 300   |     |    | 450     |     |    | 600    |       |       | 750   | _   |     | 006     |       | 105              | 0     |
| XS     | 10          | MIN CAPACITY (KILOGRAINS)            | 100         |       | 14    | 0     |      |      | 200   |     |    | 300     |     |    | 400    |       |       | 500   |     |     | 600     |       | 20(              |       |
| (W     | (m          | SERVICE - CONTINUOUS (GPM)           | 32 42 45    | 7 41  | 64    | 80 1  | 15 6 | 8    | 2 140 | 165 | 63 | 82 120  | 140 | 72 | 110    | 40 17 | 5 90  | 140   | 160 | 105 | 150 1   | 88 95 | 135              | 5 173 |
| a9) 3  | - (מו       | SERVICE - PEAK (GPM)                 | 55 78 69 5  | 17 57 | 86    | 110 1 | 60   | 2 12 | 5 190 | 230 | 6  | 115 170 | 190 | 94 | 125 1  | 90 25 | 0 11( | 3 190 | 230 | 133 | 218 2   | 79 12 | 4 210            | 259   |
| ITARWO |             | BACKWASH & FAST FLUSH<br>(GPM)       | 10          |       | =     |       |      |      | 20    |     |    | 20      |     |    | 8      |       |       | 30    |     |     | 45      |       | 45               |       |
| 111    |             | BRINE DRAW & RINSE (GPM)             | 2.5         |       | ы.    | 2     | -    |      | 5     |     |    | £       |     |    | 2      |       |       | 7     |     |     | 10      |       | 9                |       |
| ł      | SS          | BACKWASH & FAST FLUSH (MIN)          | 10          |       | 7     |       |      |      | 10    |     |    | 10      |     |    | 9      |       |       | 10    |     |     | 10      |       | 9                |       |
| IIME   | NILL        | BRINE DRAW & RINSE (MIN)             | 60          |       | 9     |       |      |      | 60    |     |    | 60      |     |    | 60     |       |       | 60    |     |     | 60      |       | 60               |       |
| L      | .3S         | FAST FLUSH (MIN)                     | 9           |       | 9     |       |      |      | 9     |     |    | 9       |     |    | 9      |       |       | 9     |     |     | 9       |       | 9                |       |
| NR ∣   | VAL         | SIZE (IN)                            | 20x54       |       | 24x   | 54    |      | (1)  | 30x54 |     |    | 30x60   |     |    | 36x6(  |       |       | 36x7  | 5   |     | 42×60   |       | 42x <sup>7</sup> | 72    |
| 71 83  | <u>и на</u> | GRAVEL (LBS)                         | 100         |       | 20    | 0     |      |      | 300   |     |    | 300     |     |    | 400    |       |       | 400   |     |     | 600     |       | 60(              |       |
| ILEN   |             | RESIN (FT <sup>3</sup> )             | 5           |       | 7     |       |      |      | 10    |     |    | 15      |     |    | 20     |       |       | 25    |     |     | 30      |       | 40               |       |
| IOS    | 100         | FREEBOARD (IN)                       | 24          |       | 2,    | +     |      |      | 27    |     |    | 20      |     |    | 23     |       |       | 27    |     |     | 20      |       | 25               |       |
|        | L           | TANK SIZE                            | 24x50       |       | 24x   | 50    |      | 0    | 24x60 |     |    | 30x60   |     |    | 39x6(  |       |       | 39x6  | 0   |     | 42×60   |       | 50x(             | 30    |
|        | MEN         | MAX SALT STORAGE (LBS)               | 200         |       | 60    | 0     |      |      | 600   |     |    | 1000    |     |    | 1900   |       |       | 170   | 0   |     | 1900    |       | 230              | 0     |
| SW     | QUIP        | INJECTOR CODE                        | 2.0-050     |       | 3.5-( | 375   |      | 2    | 0-075 |     |    | 5.0-075 |     |    | 7.0-10 | 0     |       | 7.0-1 | 00  | 7   | 0.0-100 |       | 10.0-            | 100   |
| atey   | 3           | INJECTOR COLOR                       | RED         |       | W     | Ŧ     |      |      | BLUE  |     |    | BLUE    |     |    | RED    |       |       | REC   |     |     | WHT     |       | MM               | г     |
| NE 8   | רנ          | SALT DOSAGE- MAX (LBS)               | 75          |       | 10    | 5     |      |      | 150   |     |    | 225     |     |    | 300    |       |       | 375   |     |     | 450     |       | 529              | 10    |
| เยล    | <b>A</b> S  | SALT DOSAGE- MIN (LBS)               | 30          |       | 4     | 0     |      |      | 60    |     |    | 06      |     |    | 120    |       |       | 150   |     |     | 180     |       | 21(              | 0     |
|        | BH          | RINE VALVE FLOAT HEIGHT - MAX        | 12          |       | 1     | 6     |      |      | 26    |     |    | 26      |     |    | 19     |       |       | 26    |     |     | 26      |       | 19               |       |
|        | B           | <b>RINE VALVE FLOAT HEIGHT - MIN</b> | с           |       | ~     |       | -    |      | 6     |     |    | 6       |     |    | ∞      |       |       | 6     |     |     | 6       | -     | ∞                |       |

SPECIFICATION CHART

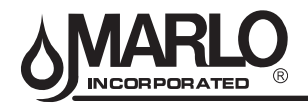

#### MR 150M–1050M PROGRESSIVE – MX III CONTROLLER SYSTEM INFORMATION

#### WIRING DIAGRAM

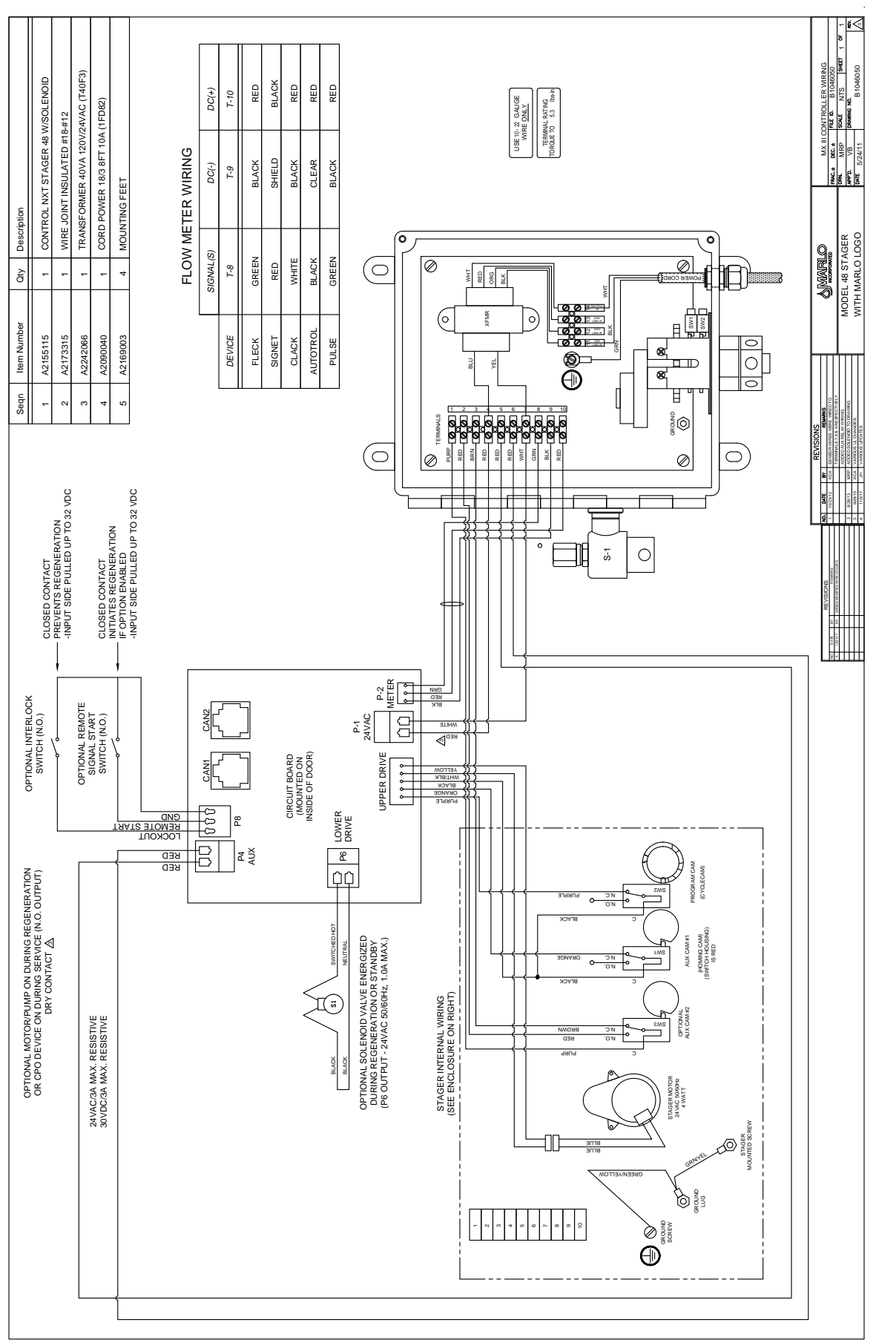

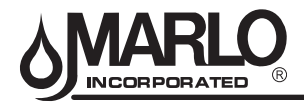

# MR 150M-1050M PROGRESSIVE - MX III CONTROLLER SYSTEM INFORMATION

#### TUBING DIAGRAM - VALVE NEST - MULTITANK - ASCO SOLENOID

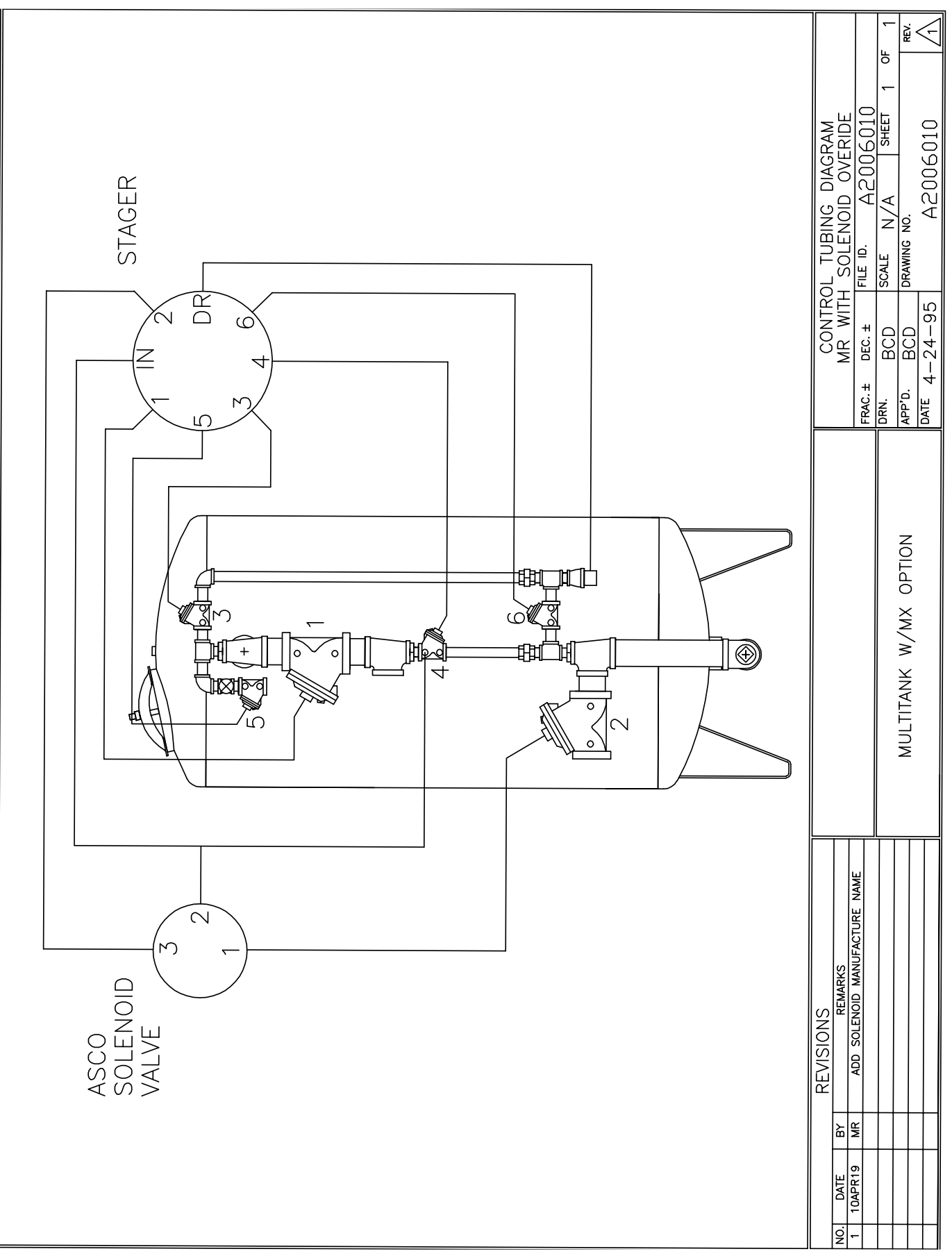

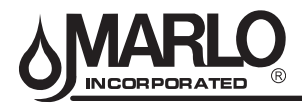

#### TUBING DIAGRAM - VALVE NEST - MULTITANK - PARKER SOLENOID

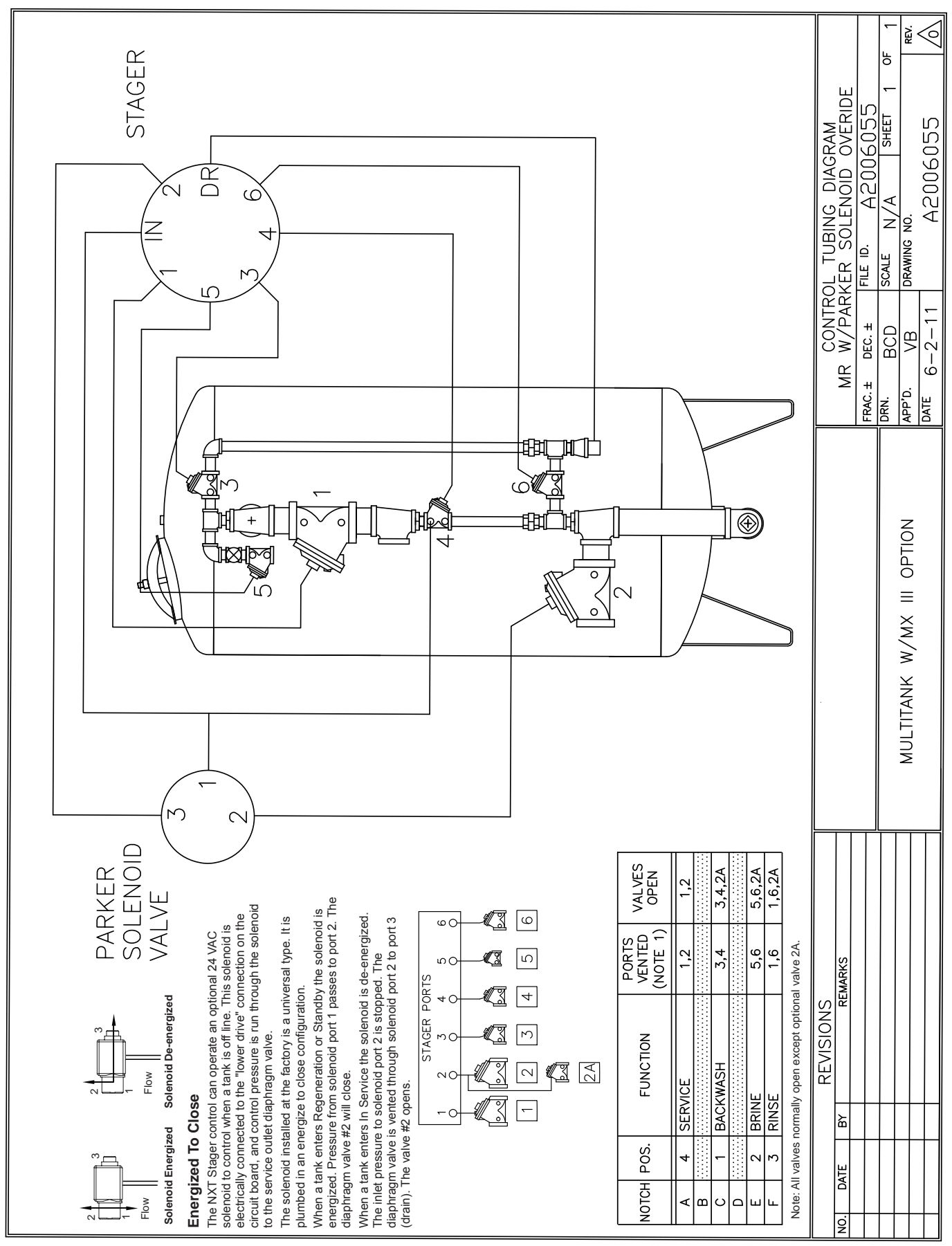

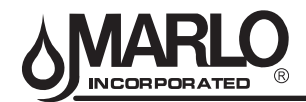

#### **INSTALLATION INSTRUCTIONS**

#### **GENERAL INFORMATION**

Before beginning installation, thoroughly review the following instructions to familiarize yourself with the general placement and identification of all components. These instructions are written for a single unit installation, but they also generally apply to twin and triple units.

Refer to specific equipment layout drawing, water meter installation instruction, and interconnecting electrical wiring diagram for your system.

Catalog softeners are shipped fully assembled with face piping and controllers. Care must be taken not to damage valves or controllers during uncrating and installation. During unpacking the brine tank miscellaneous parts are shipped inside the brine tank. These parts include hardness test kit, injectors, extra manuals and other parts that may apply to your particular system. Care should be taken when unpacking the brine tank.

#### NOTES:

- Install the piping conforming to federal, provincial, and local codes.
- Union or flanges are recommended at the control valve's inlet, outlet, and drain connections
- To enhance the monitoring of the system's performance sample valves and pressure gauges are be installed at the inlet and outlet piping to each control valve.
- If distance of drain line is over a 10 ft. vertical, or 25 ft. horizontal run, increase drain line one pipe size over that provided on the control valve.
- Do not make a direct connection to the drain. Provide an air gap of at least four times the diameter of the pipe to conform to sanitation codes and to permit observation of the flow.
- It is not recommended that an overhead or a long horizontal drain run be used. The increased backpressure will cause problems when drawing brine.

#### **PIPING INSTALLATION:**

- 1. Install piping as shown on the layout drawing. Include unions and shut-off valves on the inlet and outlet of each softener. Also, include a shut-off valve for each injector provided with the system. It is recommended that a union be installed in each softener drain-line to facilitate cleaning the backwash flow control.
- 2. Do not reduce drain-line pipe size. Do not install a shut off valve in the drain-line. Provide an air gap in the drain line in accordance with local codes (minimum four (4) pipe diameters).
- 3. If your system has a water meter thoroughly read the meter instructions manual located in the back of this manual before installing any water meters or flow sensors,. Water meters typically must be installed in a particular manner (i.e. horizontal, plane or with recommend pipe lengths) to function properly.
- 4. After the piping has been completed, make sure to close all isolation valves.

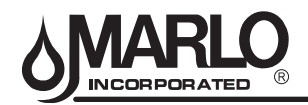

**INSTALLATION INSTRUCTIONS** 

# SOFTENER LOADING

Do not begin loading until you have confirmed all of the required media is on site. Locate your unit on the Specification Table for the correct amount of gravel and resin per tank and separate quantities.

Before loading, visually check the lower distributor for shipping damage. All radial arms and baskets strainers are in place and pointing downward. Tighten any loose laterals. Do not load tank if there is damage is evident. Call the factory if any damage is observed.

Care should be exercised in the loading of the gravel in order to insure that the distributors are not damaged. The equipment provided has a PVC lower distributor system.

# **GRAVEL LOADING - (Load First)**

- 1. Slowly open the inlet valve and fill the tank half way or as full as possible with water. There might be a flow of water to drain.
- 2. Slowly and gently pour the gravel marked for the mineral tank into the unit.
- 3. Drain the tank down until the gravel and water levels are the same.
- 4. Carefully level the gravel before loading the resin.

# **RESIN LOADING**

- 1. Reopen the inlet valve and fill the tank to 1/3 to 1/2 full of water.
- 2. Pour the quantity of resin marked for the tank in through the top opening.
- 3. Reopen the inlet valve and fill the tank with water to the top access opening.
- 4. Close and secure the top access opening.
- 5. Open inlet valve and continue to fill the tank with water until it is fully pressurized.

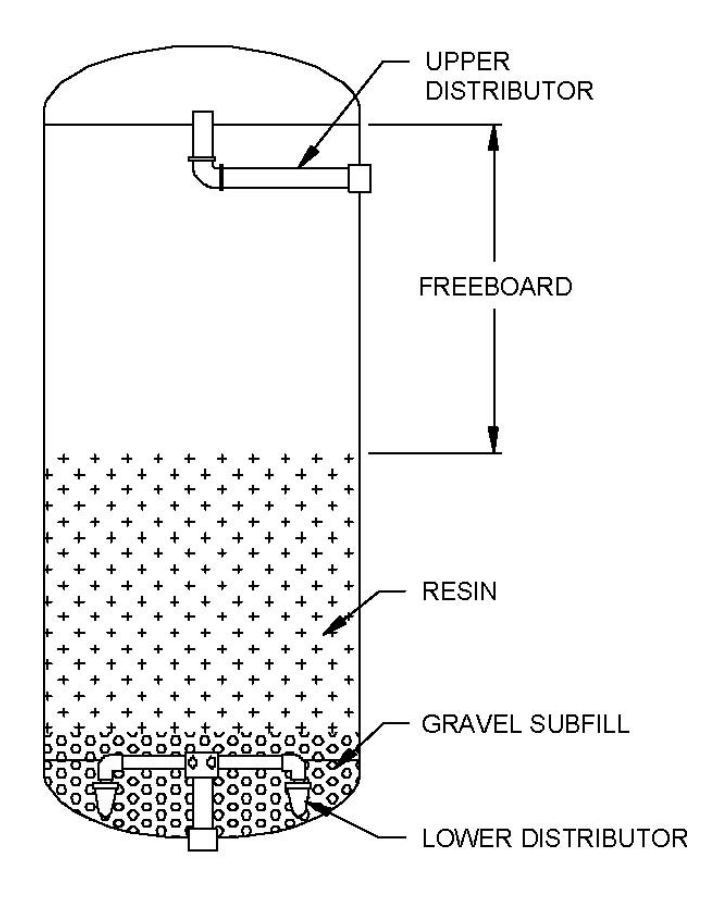

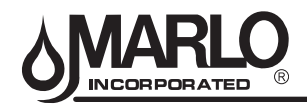

#### **INSTALLATION INSTRUCTIONS**

#### **BRINE TANK INSTALLATION**

- 1. The brine tank should be installed on a smooth level surface. If none is available, the tank should be placed on a smooth piece of exterior plywood and leveled by placing shims underneath the plywood.
- 2. Make sure that the salt shelf inside the tank is level and that the brine well is near to vertical as possible. Check the specifications table and make sure that the float setting is the proper height for the model provided. Brine tanks are shipped with the float set for maximum salting. If incorrect, slide the float to the proper setting. Float should be approximately one inch above grid plate.
- 3. Place brine valve into the brine well and set at the bottom of the brine tank. Note: If minimum brine draw is desired, remove the pipe nipple and coupling from the brine assembly. Install remaining brine valve assembly into elbow using Teflon tape or Teflon paste, and set float to minimum salt level see Specification Table for settings. Place brine valve into brine well. Brine valve assembly will not sit on bottom of brine tank.
- 4. Connect the brine valve to the brine injector. Open the manual injector feed water valve and allow the brine tank to fill with water. To speed this process the tank can be filled with a garden hose to about 2" below the platform. The tank will continue to fill until the float rises and shuts of the flow (approximately 1" above the platform).

**Note:** In the process of making brine for the first regeneration, the solution volume will increase (one gallon of water will be 1.2 gallons of brine). The final level of the liquid will be several inches above the platform.

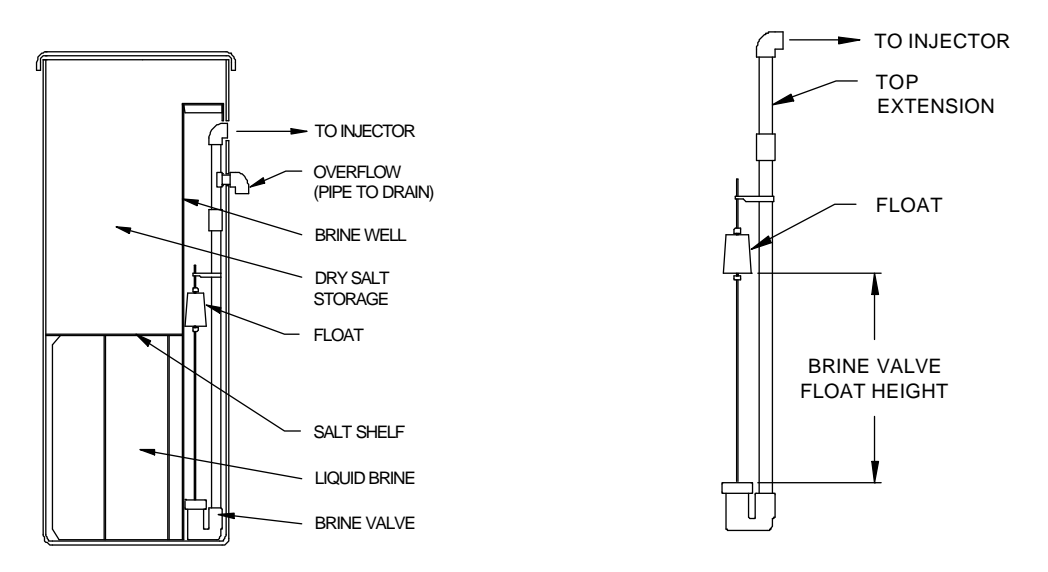

5. If the refill water shuts off below the platform or too far above the platform, the brine valve should be removed and the float adjusted up or down until is shuts off approximately 1" above the platform. Place the brine well cap seal in place and open the manual valve in the brine line to the softener tank.

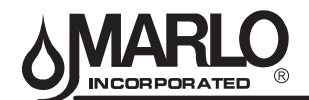

#### START-UP INSTRUCTIONS

#### Before proceeding to start-up:

- Make sure the unit is properly installed with all piping complete
- All of the required media has been properly loaded in the tank
- · Read the controls section located in this manual
- Do not fill Brine Tank with salt

With all piping and installation completed, and with the mineral in the tank, proceed as follows:

- 1. Open the manual by-pass valve. The manual inlet and outlet valves are to remain closed.
- 2. Connect the power to the NXT controller. The controller display window will light up.
- Verify the following and change if required.
   SYSTEM 7 is displayed in the window for twin alternating systems The K FACTOR or CORRECT METER is selected for your unit size

#### UNIT STAGER

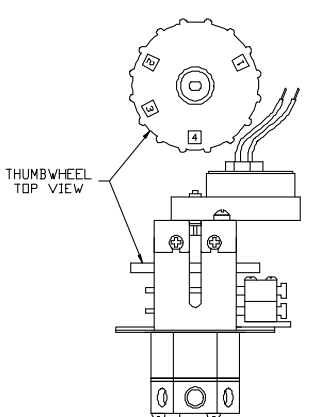

- 4. Open the cover of the enclosure and manually rotate the stager to the #1 (**BACKWASH**) position. The stager motor will rotate back to the #4 (**SERVICE**) position. This is done to confirm the controller's homing signal is operational.
- 5. Press and hold the **EXTRA CYCLE** button on the front of the controller. This will advance Unit 1 to the backwash step. The Unit 1 stager should rotate to the step 1 (**BACKWASH**) position.
- 6. Slowly open the softener's manual inlet supply valve. Do not open fully. Full flow of water could cause loss of media. Continue to fill slowly until all air is expelled and only water flows to the drain. Water will enter from the bottom of the resin tank as air is expelled from the top drain. If the system is supplied with an air vent make sure that the valve is open during this process.
- 7. When only water flows to the drain and out the air vent (if applicable), open the manual inlet valve all of the way. Backwash until the water looks clean when caught in a container.
- 8. Advance Unit to the brine/slow rinse step by pressing and holding the **EXTRA CYCLE** button. The stager should rotate to the STEP 2 (**BRINE/SLOW RINSE**) position. There will be a slow flow to the drain.
- 9. While the unit is in the Brine/Slow Rinse position, check the level in the brine tank. The level should be dropping at a slow rate (approximately 2" per minute).

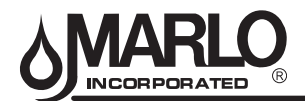

#### START-UP INSTRUCTIONS - (cont'd)

- 10. Advance Unit to the Fast Rinse position by pressing and holding the **EXTRA CYCLE** button. The stager should rotate to the STEP 3 (**FAST RINSE**) position. There will be a high flow of water to the drain. Allow the water to flow to the drain until clear. During this time, the brine tank will fill with water until the float closes the brine tank valve. Check that all brine fittings are tight and that the water level in the brine tank is according to the unit specifications.
- 11. Advance Unit to the service position by pressing and holding the **EXTRA CYCLE** button. The stager should rotate to STEP 4 (**SERVICE**) position. There will be no flow of water to the drain.
- 12. Fill the brine tank with the proper amount and type of salt recommended for use with the system. See RECOMMENDED TYPES OF SALT.
- 13. Close the manual by-pass valve and open all outlet valves fully. The system is now in service.

#### **VOLUME REAMINING/BATCH CALCULATION**

#### HOW TO CALCULATE SOFTENER'S TREATED WATER CAPACITY

"Batch size" is the term used for the amount of water passing through and being softened by the water softener between regenerations. This is a simple calculation provided two pieces of information are known:

- Size of the water softener in grains (i.e. MR-600 has 600,000 grains capacity per tank).
- Hardness of the raw water being treated by the water softener.

#### SAMPLE CALCULATION

Example:

MR-600-2 – Total capacity available is 600,000 grains. Water hardness is 20 grains per gallon.

#### **BATCH SIZE**

Batch size = Grain capacity of softener divided by grains per gallon of hardness

#### **BATCH SIZE EQUATION:**

 Capacity of Softener (grains)

 Batch Size =
 Hardness of Water (grains per gallon)

Capacity of Softener = 600,000 grains Water Hardness = 20 grains per gallon

Unit is a model MR -600 softener The hardness of the water was measured to be 20 grains per gallon

Using our equation take  $600,000 \div 20 = 30,000$  gallons. For immediate regeneration type meter control the meter setting would be at 30,000 gallons. Commonly this value is adjusted to 90 percent of the actual value (in this example 27,000 gallons) to assure not over-running the softener.

10% Safety factor - reserve capacity = 3,00 gallons. 30,000 gallons – 3,000 gallons = **27,000 gallons (batch size/volume remaining)** 

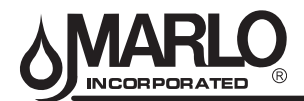

#### **GENERAL SOFTENER OPERATION**

Hard water passes through the valve manifold into the top of the softener tank. It flows downward through the mineral bed and out through the bottom of the tank to service. As the water passes through the mineral bed, the hardness present is removed through the process of ion exchange and at the same time sediment present is removed by filtration action of the mineral. Once the mineral has extracted all the hardness it can, it must be regenerated and have its capacity restored by the following procedure:

#### SERVICE

1. Service – Hard water enters the softener, is treated and exits the system.

#### REGENERATION

- 2. Backwash: The flow through the mineral bed is reversed and allowed to flow to drain. The up-flow action washes any sediment or foreign material collected in the unit out to drain. At the same time the mineral itself is restratified, thereby eliminating any possibility of channeling (approximately 10 minutes).
- 3. Brine Draw: The flow through the unit is returned to down-flow to drain at a slow controlled rate and during the first stage of this step the brine is injected to react with the mineral and restore its softening capacity (approximately 20 minutes).
- 4. Slow Rinse: The flow through the unit is a slow flow of water to rinse all of the exchanged hardness and salt from the unit (approximately 40 minutes).
- 5. Fast Flush: The downward flow to drain in this step is increased to a high rate which will repack the mineral bed and remove the last traces of salt and hardness from the regenerated equipment just before its return to service (approximately 6 minutes)

#### HOW THE STAGER FUNCTIONS

The regeneration of the equipment provided is carried out through the redirection of flow through the valve manifold. This manifold consists of individual diaphragm valves, which are controlled by the hydraulic stager mounted at the bottom of the stager controller. The stager applies or relieves water pressure to close or open valves as required. When water pressure is applied to the top of a diaphragm valve, it forces a diaphragm in causing it to close the seat assembly. When pressure is relieved from the top of the valve, by venting it to drain through the stager, the water pressure under the diaphragm forces it out thereby opening the seat assembly.

Note: If stager somehow gets out of sequence either:

- · Rotate thumb wheel in direction of arrow.
- Be patient, unit will return to service position and be in sequence within 2 hours.

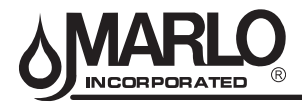

#### FLOW DIAGRAM - WATER SOFTENERS

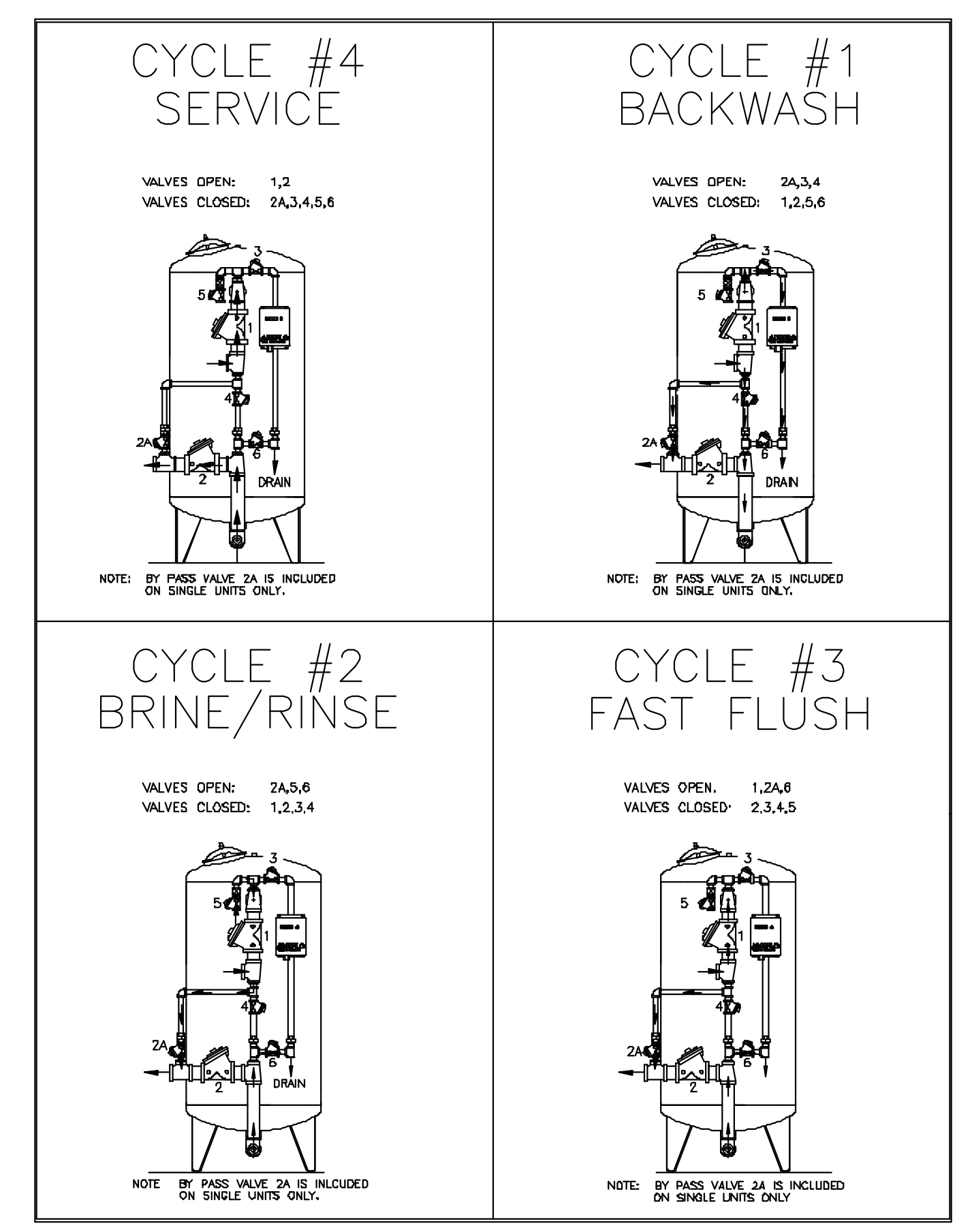

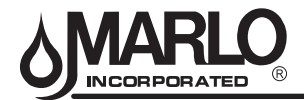

#### SYSTEM OPERATION IN SERVICE

- The system operates as part of a multi-valve regeneration system.
- · Each valve in the system will have an active flow meter input, even in stand by.
- The number of valves in service depends on the flow rate.

#### **EXAMPLES OF A FOUR-UNIT SYSTEM:**

The system operates as part of a multi-tank regeneration system. This example applies to either a 2, 3 or 4 tank system. Each tank in the system will have an active flow meter input, even in Standby.

The number of tanks In Service depends on the flow rate.

#### Examples of a Four-Unit System:

1. One Tank is In Service at all times (the "primary tank").

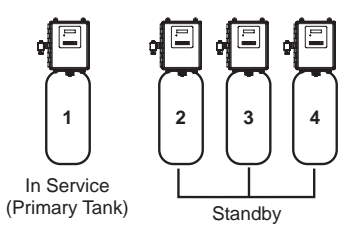

2. The total flow rate to the primary tank increased past the first trip point programmed rate. The flow stayed past the trip point delayed time. The next tank (least volume remaining) changes from Standby to In Service. This then splits the total flow between two meters.

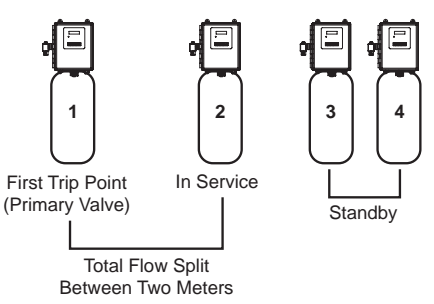

3. The flow rate demand decreased below the first trip point. The tank returns to Standby.

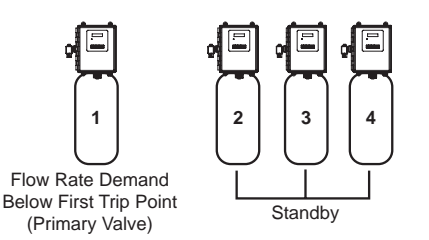

4. Total flow rate demand increased past a second trip point programmed rate. The second and third tank (least volume remaining) changes from Standby to In Service. The total flow is split between the three meters.

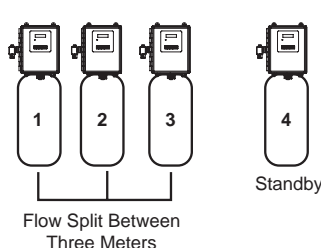

5. The third tank returns to Standby as demand decreases past the second trip point.

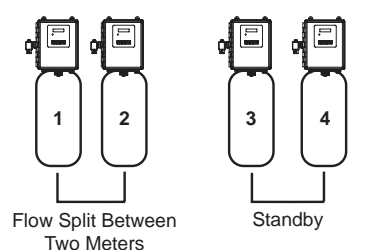

 Tanks return to Standby due to decreased total flow rate and trip points programmed. The tank with the most remaining volume will be the first to go into Standby.

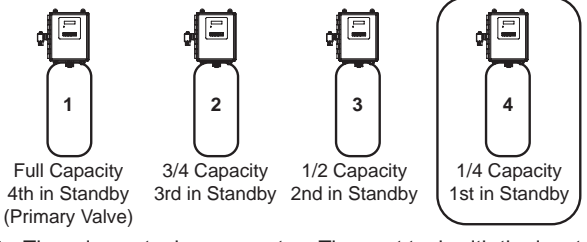

 The primary tank regenerates. The next tank with the least remaining volume becomes the new primary tank. The tank with the next least volume remaining will be the first trip point programmed rate. Tanks continue operating in this order.

#### System Operation in Regeneration:

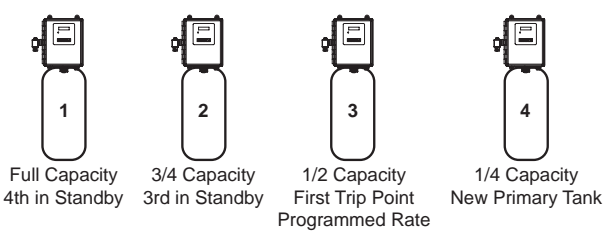

If two tanks are In Service and both reach Volume Remaining = 0, the other two tanks will shift from Standby to In Service. The lead tank with

Volume Remaining = 0 will start Regeneration. The second tank with Volume Remaining = 0 will enter Standby. If flow increases past the trip point a third tank needs to enter In Service. The tank in Standby with Volume Remaining = 0 will shift into In Service to maintain a steady flow. Operating for extended periods in this mode may degrade the water quality.

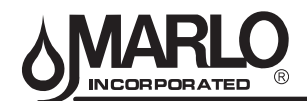

#### **BRINE MAKER OPERATION**

The brine-maker is an automatic brining system, which is easily adjusted to provide maximum operating efficiency of your water softener. It is a combination salt storage and brine-measuring tank complete with an automatic valve.

The brine-maker consists of:

- 1. An open brine tank with a platform dividing it into sections:
  - The upper section is used for dry salt storage
  - The lower section for brine storage.
- 2. An automatic brine valve which is housed in a closed tube or "well".

After each regeneration, water flows from the brine valve and into the brine tank. When the water level rises slightly above the platform, a float closes the automatic brine valve. Salt slowly dissolves to form concentrated brine. As brine is formed, the liquid volume increases and the level rises in the salt. The resulting level may be 2 to 10 inches above the platform depending on the amount of salt for regeneration. During regeneration, the brine injector creates suction, which opens the brine valve and draws into the softener tank. When the brine level falls below the brine valve, the valve seats and prevents air from entering the system.

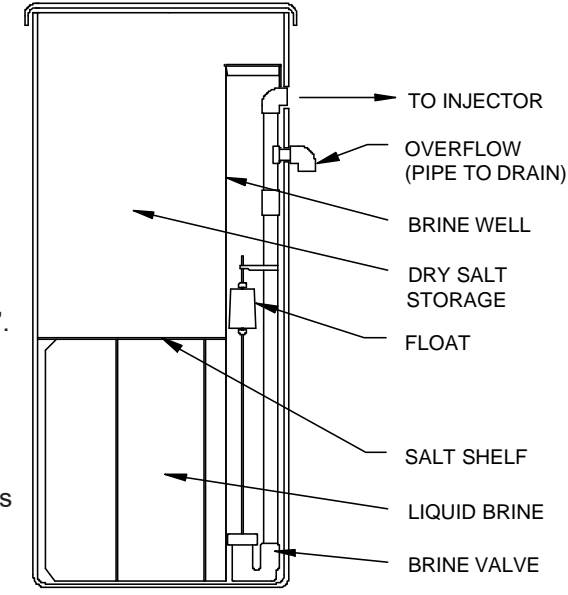

#### **RECOMMENDED TYPES OF SALT**

Only purified salt should be used in the brining system. Palletized salt ("Button", "Nugget", and "Pellet") or block salt (free binders) is recommended. Do not use granulated salt, as it will fall through the platform screen.

Rock salt is not normally recommended. Most rock salt contains sludge-forming insoluble that collect on the platform and prevents proper salt-water contact.

Only salt containing 0.5% or less of insolubles will provide continued satisfactory operation. If, salt with more insolubles is used, the brine maker will require periodic cleaning.

#### MINIMUM SALTING ADJUSTMENT

Minimum salting is the most efficient use of salt. But it does minimize the capacity of the unit, which will decrease the time between regenerations. Only make this adjustment after the unit has completed a brine tank refill step and the water level was checked to be above the salt platform. Follow these instructions to adjust your unit to regenerate with minimum salt usage.

- Adjust brine tank refill time to the minimum setting according to the specification table. Refer to the "Setting the regeneration cycle timer page.
- Monitor the water daily for hardness. It may also be necessary to adjust the regeneration frequency, since the capacity of the unit has changed.
- 1. Remove brine valve assembly from brine well.
- 2. Remove air check from assembly.
- 3. Shorten the riser tube by removing the top extension pipe.
- 4. Reassemble brine valve assembly.
- 5. Reinstall the assembly into the brine well. The assembly will no longer reach the bottom of the brine tank.

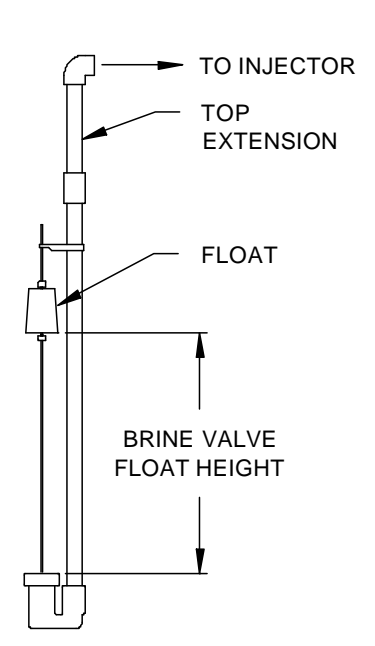

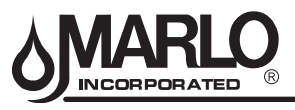

# FEATURES OF THE MX III CONTROLLER

| ervice Outlet<br>Ive controlled<br>by                      |                         | Stager         Single tank configuration. During Regeneration no water a no solenoid           no solenoid         service unless optional bypass valve #2A installed. | required)          |                               | All tanks in parallel supplying treated water. Each unit in the will have its own flow meter/sensor input. The control will on Stager the start of Regeneration if another unit is already in Regendencid tion. Once that unit has completed a Receneration cycle of the start of the start of the | required) returned to Service, the unit with longest regeneration que<br>begin Regeneration. No more than one unit will be in Reg<br>at a time. | All tanks in parallel supplying treated water. Only #1 controns tager monitor flow meter/sensor input. When a regeneration is n | (no solenoid for the system, it will regenerate valve address #1 first, im required) followed by #2, then #3, then #4 if installed. No more than |                               | One tank online supplying treated water, one tank in Stan<br>#1 control will monitor its flow meter/sensor input. Regene<br>Solenoid a unit will begin after the other control has left Standby an<br>to Service. When the Regeneration cycle is complete, the | ated unit will enter Standby. Standby on each tank is contr<br>solenoid connected to the service outlet valve of that tank | One, two, or three tanks online supplying treated water, or<br>Standby. Meter/sensor input is required on each tank. Rec<br>Solenoid of a unit will begin after the other control has left Standby<br>turned to Service. When the Regeneration cycle is comple | generated unit will enter Standby. Standby on each tank is<br>by a solenoid connected to the service outlet valve of that | Meter/sensor input is required on each tank. Unit #1 w<br>In Service with #2, #3, and #4 (if installed) will begin in<br>At least one unit is In Service at all times. When flow r<br>Primary Service Unit increases to a user specified rate<br>unit in sequence will move from Standby to Service. A<br>rate falls below the user specified rate subsequent tar<br>return to Standby. When the Primary Service Unit rege<br>the next unit in sequence will become the new Primary<br>Unit. As each units capacity is reached the controller<br>at a Boneneration of that unit. Denending on the num |
|------------------------------------------------------------|-------------------------|----------------------------------------------------------------------------------------------------|--------------------|-------------------------------|----------------------------------------------------------------------------------------------------|----------------------------------------------------------------------------------------------------|----------------------------------------------------------------------------------------------------|----------------------------------------------------------------------------------------------------|-------------------------------|----------------------------------------------------------------------------------------------------|----------------------------------------------------------------------------------------------------|----------------------------------------------------------------------------------------------------|----------------------------------------------------------------------------------------------------|----------------------------------------------------------------------------------------------------|
| S<br>Regeneration Type Va                                  | Time Clock:<br>No Meter | Immediate:<br>One Meter                                                                                                    | Delayed: One Meter | Remote Signal Start: No Meter | Immediate: All Meters                                                                                                    | Remote Signal Start: No Meter                                                                                                    | Immediate: One Meter                                                                                                    | Delayed: One Meter                                                                                                    | Remote Signal Start: No Meter | Immediate: One Meter (plu                                                                                                    | Remote Signal Start: No Meter                                                                                              | Immediate: All Meters (plu                                                                                                    | Remote Signal Start: No Meter                                                                                             | (plu                                                                                                    |
| Connect meter<br>and/or remote<br>regeneration input<br>to |                         | #1 Controller                                                                                                    | <u> </u>           | <u> </u>                      | Each Controller                                                                                                    |                                                                                                    |                                                                                                    | #1 Controller Only                                                                                                    |                               | #1 Controller Only                                                                                                    |                                                                                                    | Each Controller                                                                                                    |                                                                                                    | Each Controller                                                                                                    |
| # of<br>Tanks                                              |                         | ~                                                                                                    |                    |                               | 2.3 or 4                                                                                                    | -<br>-<br>-                                                                                                    |                                                                                                    | 2, 3, or 4                                                                                                    |                               | N                                                                                                    |                                                                                                    | 2, 3, or 4                                                                                                    |                                                                                                    | 2, 3, or 4                                                                                                    |
| System<br>Description                                      |                         | Single Unit                                                                                                    |                    |                               | Interlocked                                                                                                    |                                                                                                    | Series                                                                                                    | Regeneration                                                                                                    |                               | Twin<br>Alternating                                                                                                    |                                                                                                    | Multiple Tank<br>Alternating                                                                                                    | 0                                                                                                    | Demand<br>Recall                                                                                                    |
| System<br>Number                                           |                         | 4                                                                                                    |                    |                               | ນ                                                                                                    |                                                                                                    |                                                                                                    | Q                                                                                                    |                               | 2                                                                                                    |                                                                                                    | თ                                                                                                    |                                                                                                    | 4                                                                                                    |

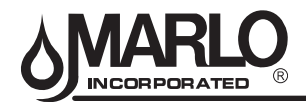

#### USER MODE PROGRAMMING FLOW CHART

**NOTE:** User Mode is only displayed when a metered option is chosen under System Type. Depending on current option settings, some displays cannot be viewed or set.

#### **Entering User Mode:**

Hold the Up and Down buttons for 5 seconds.

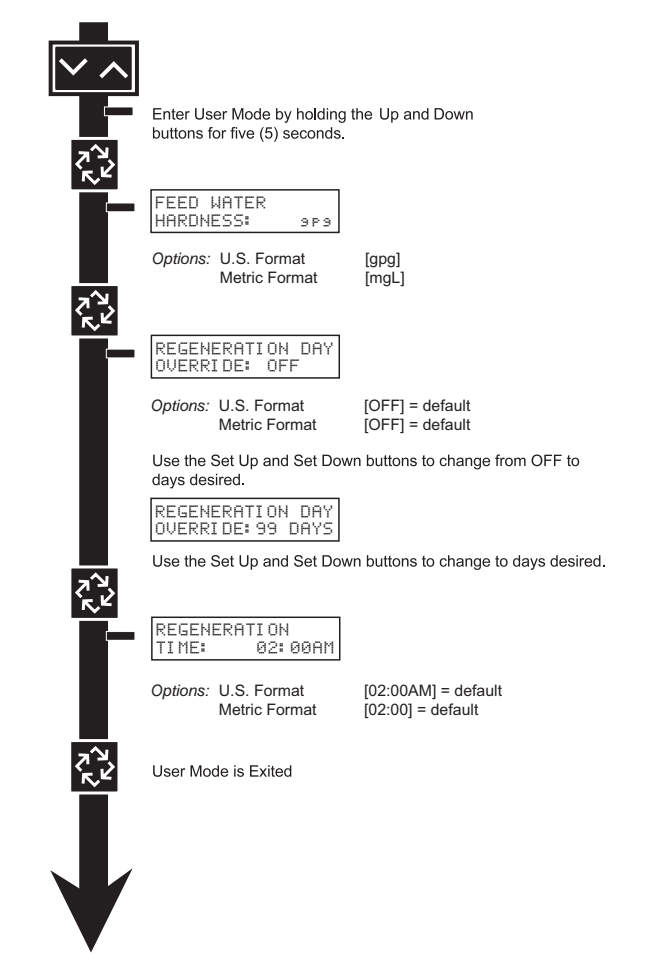

#### NOTE: User Mode cannot be entered on the Lag unit for System 6.

#### 1. Enter User Mode

Press and hold the Up and Down buttons for 5 seconds.

#### 2. Set Language Option

Press up or down to select language.

Press the Extra Cycle button to proceed to the next step.

#### 3. Set Feed Water Hardness

Press the Shift, Up, and Down buttons to move the cursor and change the value of the numbers. Press the Extra Cycle button to proceed to the next step. **NOTE: Only displayed when a metered option is chosen under System Type.** 

#### 4. Set Regeneration Day Override

To turn on and set the days, press the Down button. Press the Shift, Up, and Down buttons to move the cursor and change the value of the numbers. Press the Extra Cycle button to proceed to the next step.

#### 5. Regeneration Time

Press the Shift, Up, and Down buttons to move the cursor and change the value of the numbers. Press the Extra Cycle button

#### 6. End of User Programming Mode

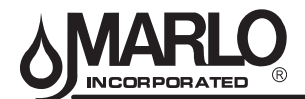

#### **NETWORK/COMMUNICATION CABLES & CONNECTIONS**

Use a CAT5 Network/Communication cable.

- 1. Connect the network/communication cable first before programming.
- 2. The maximum cable lenth between timers is 100 feet.
- 3. Connect each unit together from one communication port to the next communication port. It does not matter which one goes to the next one.

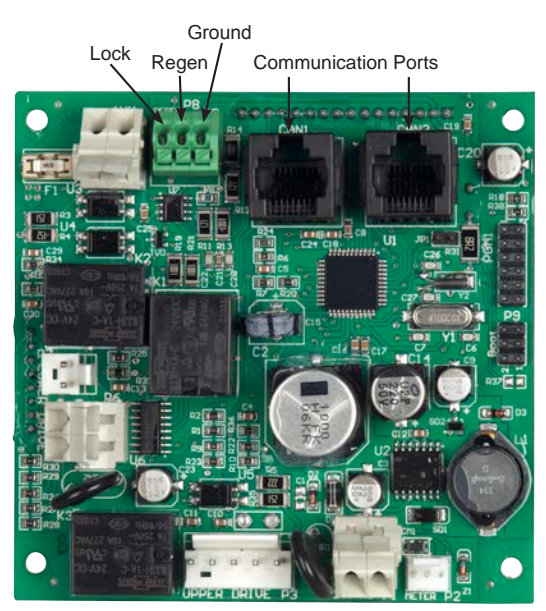

NXT Circuit Board

The number of network/communication cables needed for setup is one less than the total number of valves.

Two-Unit System:One network/communication cableThree-Unit System:Two network/communication cablesFour-Unit Systems:Three network/communication cables

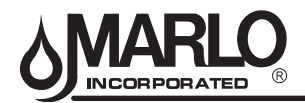

#### NETWORK TIMER SYSTEM CONFIGURATION WIRING

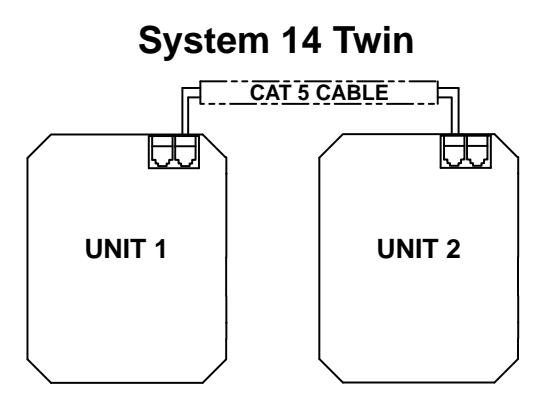

# **System 14 Triple Parallel**

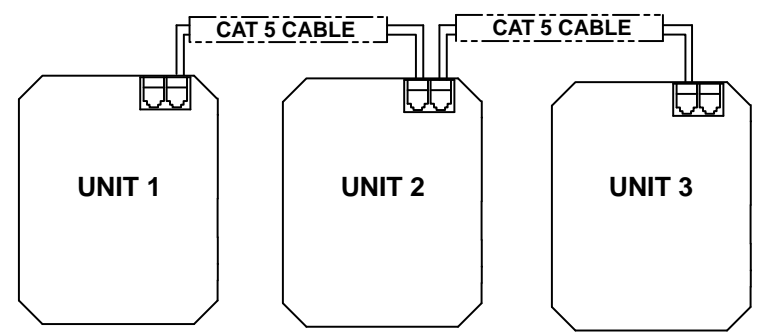

**System 14 Quad Parallel** 

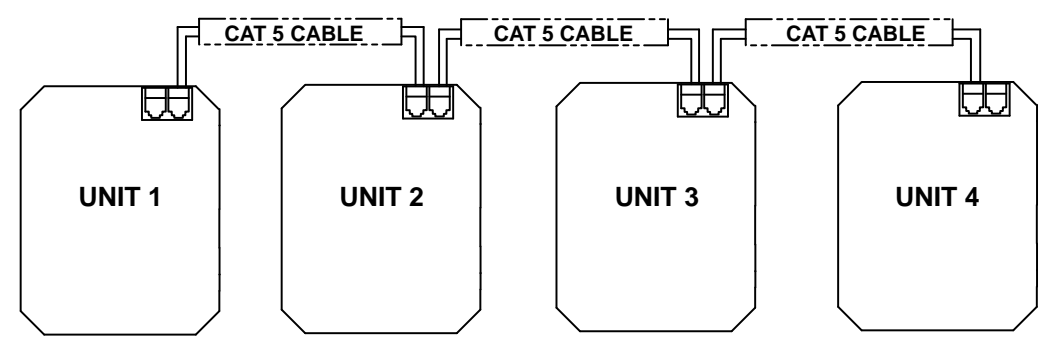

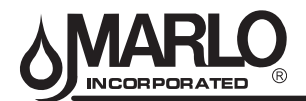

# MX III CONTROLLER OPERATION

#### SETTING THE TIME OF DAY

#### NOTE:

Set Time of Day on the Lead Unit (#1) and the rest of the units in the system will populate with the Time of Day within 10 seconds.

- 1. Press and hold the Up or Down button for 2 seconds.
- 2. Press the Shift button to select the digit you want to modify.
- 3. Press the Up or Down buttons to adjust the value.
- 4. Press the Extra Cycle button to return to the normal display screen, or after a 5 second timeout.

#### NOTE:

The "D" button (Diagnostic) can be pressed to exit without saving.

#### MANUALLY INITIATING A REGENERATION

- 1. When timer is in service, press the Extra Cycle button for 5 seconds on the main screen.
- 2. The timer advances to Regeneration Cycle Step #1, and begins programmed time count down.
- 3. Press the Extra Cycle button once to advance valve to Regeneration Cycle Step #2 (if active).
- 4. Press the Extra Cycle button once to advance valve to Regeneration Cycle Step #3 (if active).
- 5. Press the Extra Cycle button once to advance valve to Regeneration Cycle Step #4 (if active).
- 6. Press the Extra Cycle button once to advance valve to Regeneration Cycle Step #5 (if active).
- 7. Press the Extra Cycle button once more to advance the valve back to in service.

#### NOTE:

A manually initiated or queued regeneration can be cleared by pressing the Extra Cycle button for less than 5 seconds. A system queued regeneration can only be cleared by stepping through a manual regeneration. If regeneration occurs for any reason prior to the delayed regeneration time, the manual regeneration request shall be cleared. Pressing the Extra Cycle button while in regeneration will cause the upper drive to advance to the next step immediately.

#### CONTROLLER OPERATION DURING REGENERATION

In the Regeneration Cycle Step display, the controller shows the current regeneration cycle number the valve is on, or has reached, and the time remaining in that step. Once all regeneration steps are complete the timer returns to in Service and resumes normal operation.

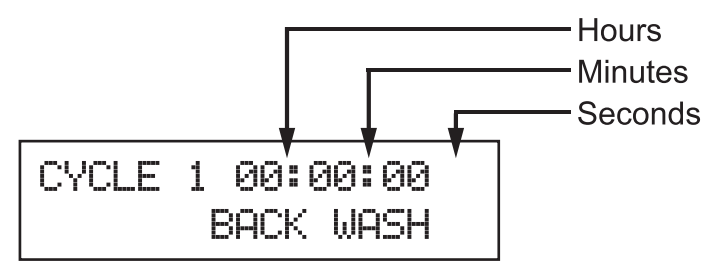

Example: 12 Minutes Remaining in Cycle 1 (Back Wash)

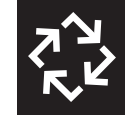

Press the Extra Cycle button during a Regeneration Cycle to immediately advance the valve to the next cycle step position and resume normal step timing.

#### FLOW METER EQUIPPED CONTROLLER

- During normal operation, the Time of Day screen alternates with the error screen (if errors are present).
- As treated water is used, the Volume Remaining display counts down from the calculated system capacity to zero. When this occurs a Regeneration Cycle begins if no other units are in regeneration.

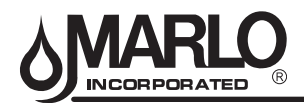

# **MX III CONTROLLER OPERATION**

#### CONTROLLER OPERATION DURING PROGRAMMING

The controller enters the Program Mode in standby or service mode as long as it is not in regeneration. While in the Program Mode the controller continues to operate normally monitoring water usage. The controller's programming is stored in memory permanently.

#### **CONTROLLER OPERATION DURING A POWER FAILURE**

All program settings are stored in permanent memory. Current valve position, cycle step time elapsed, and time of day are stored during a power failure, and will be restored upon power re-application. Time is kept during a power failure, and time of day is adjusted upon power up (as long as power is restored within 12 hours).

#### NOTE:

A flashing Time of Day display indicates a power outage. The flashing of the time of day can be stopped by pressing any button on the display.

#### **REMOTE LOCKOUT**

The controller does not allow the unit/system to go into Regeneration until the Regeneration Lockout Input signal to the unit is cleared. This requires a contact closure to activate the unit. The recommended gauge wire is 20 with a maximum length of 500 feet. See P4 remote inputs in the wiring diagrams in the service manual.

#### **REGENERATION DAY OVERRIDE FEATURE**

If the Day Override option is turned on and the valve reaches the set Regeneration Day Override value, the Regeneration Cycle starts if no other unit is in Regeneration. If other units are in regeneration, it is added to a regeneration queue. This occurs regardless of the remaining volume available.

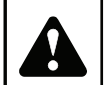

# WARNING

Transformer must be grounded and ground wire must be terminated to the back plate where grounding label is located before installation.

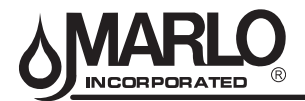

#### **CONTROLLER DISPLAY FEATURES**

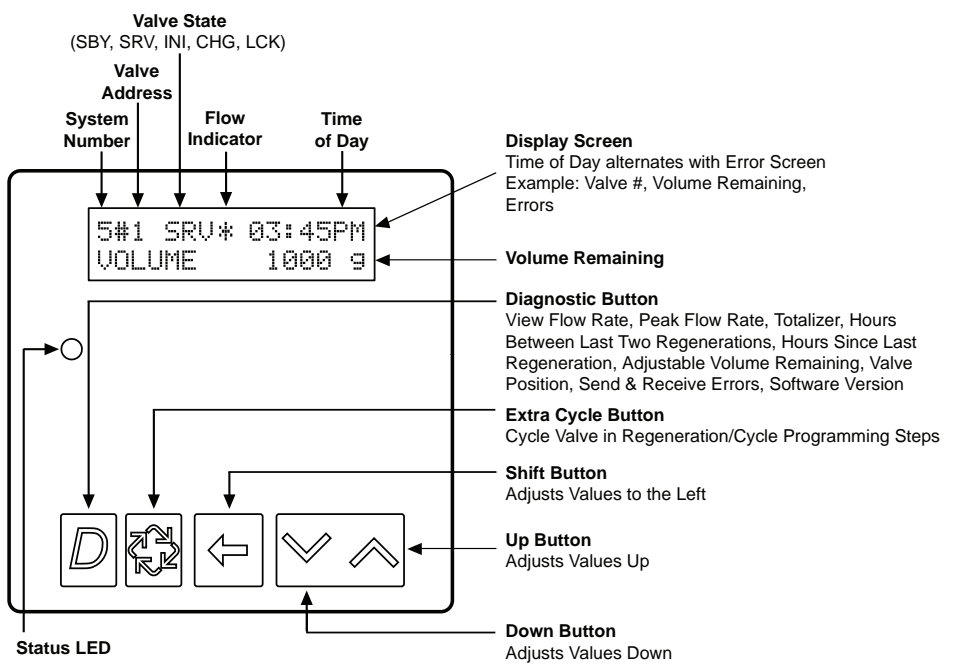

#### VALVE STATE:

#### INI (Initializing)

INI will display on the screen for 30 to 45 seconds when initializing after a power failure reset or programming.

#### **RGQ (Regeneration Queued)**

RGQ indicates that the reserve has been entered in a delayed system and regeneration has been queued. When in the main screen, press the Extra Cycle button to toggle service (SRV) with RGQ.

#### Service (SRV)

SRV will display when the unit is in service.

#### LCK (Lock)

Lock will be displayed when the terminal/remote input block P4 on the circuit board is switched to "lock". See the "Network/Communication Cables & Connections" section of this manual.

#### LED STATUS LIGHTS:

#### Blue LED:

Illuminates while the unit is in service and no errors exist. The unit will always be in service unless a regeneration trigger has occurred (green LED light will be displayed).

A blinking blue light indicates the timer is in service, and queued for regeneration.

#### Green LED:

Illuminates when the unit is in Regeneration mode, unless an error condition exists.

A **blinking green light** indicates the timer is in standby, and not in regeneration.

#### Red LED:

Illuminates when there is an error.

#### FLOW INDICATOR:

A rotating line (appearing as a rotating star shape) will display on the screen when flow is going through the the meter.

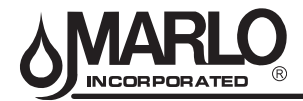

#### **CONTROLLER DISPLAY - SCREEN EXAMPLES**

4# SRV 03:45PM REGEN IN 07 DAYS

#### EXAMPLE:

In Service: System 4 Time Clock

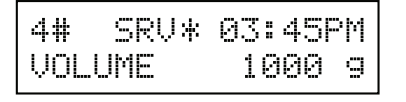

# EXAMPLE:

In Service:

- 1. System 4 Flow Meter Initiated
- or 2. System 4 Flow Meter Delayed

| 5#1  | SRU* | 03:45PM |  |
|------|------|---------|--|
| VOLU | JME  | 1000 s  |  |

# EXAMPLE:

In Service:

1. System 5 Flow Meter Initiated (Lead Unit)

| 5#3 SRV | 03:45PM |
|---------|---------|
| VOLUME  | 1000 g  |

#### EXAMPLE:

In Service:

1. System 5 Flow Meter Initiated (Lag Unit #3)

| 6#1 | SRU* | 03:45PM |
|-----|------|---------|
| SYS | VOL  | 4000 g  |

#### EXAMPLE:

In Service:

1. System 6 Flow Meter Initiated (Lead Unit)

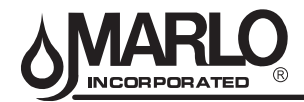

PROGRESSIVE (SYSTEM 14 DEMAND RECALL) PROGRAMMING PARAMETERS AND RANGES

# **Programming Parameters and Ranges**

| System Type               |   | 1<br>Dem | 4<br>nanc | I | Programming Parameter Ranges |                              |  |  |
|---------------------------|---|----------|-----------|---|------------------------------|------------------------------|--|--|
|                           |   | Re       | call      |   | Gallons                      | Liters                       |  |  |
| Valve Address             | 1 | 2        | 3         | 4 | 1 th                         | ru 4                         |  |  |
| Select Language           | х | Х        | Х         | х | English, Espanol, Portu      | gues, Deutsch, Francais      |  |  |
| System Size               | х |          |           |   | 1 th                         | ru 4                         |  |  |
| Regen Type                | х | Х        | х         | х | Metered Im                   | nmediate                     |  |  |
| Valve Type                | х | Х        | Х         | х | 2750, 2850, 2900,            | 3150, 3900, Stager           |  |  |
| Regenerant Flow           | х | х        | X         | х | Downflow, Upflow             | /, Upflow Fill First         |  |  |
| Remote Signal Start       |   |          |           |   | Off, 00:00:0                 | 1 - 01:39:00                 |  |  |
| Display Format            | х | х        | X         | х | US - Gallons                 | EU - Metric-Liters           |  |  |
| Unit Capacity             | х | x        | х         | х | 1 - 9900000 Grains           | 1 - 198000 gCaCO3            |  |  |
| Capacity Safety Factor    | Х | X        | Х         | Х | 0- 5                         | 50%                          |  |  |
| Feed Water Hardness       | х | X        | х         | х | 1 - 199 Grains/Gallons       | 1 - 1999 mgL                 |  |  |
| Trip Point 1              | х |          |           |   | 0 - 997gpm                   | 0 - 3997 Lpm                 |  |  |
| Trip Delay 1              | Х |          |           |   | 30 - 99 Seconds              | 30 - 99 Seconds              |  |  |
| Trip Point 2              | х |          |           |   | Trip Point 1 + 1 - 998 gpm   | Trip Point 1 + 1 - 3998 Lpm  |  |  |
| Trip Delay 2              | х |          |           |   | 30 - 99 Seconds              | 30 - 99 Seconds              |  |  |
| Trip Point 3              | х |          |           |   | Trip Point 2 + 1 - 999 gpm   | Trip Point 2 + 1 - 3999 Lpm  |  |  |
| Trip Delay 3              | х |          |           |   | 30 - 99 Seconds              | 30 - 99 Seconds              |  |  |
| Regeneration Day Override | х | х        | х         | х | Off, <sup>2</sup>            | 1 - 99                       |  |  |
| Regeneration Time         | 0 | 0        | 0         | 0 | 12:00 a.m 11:59 p.m.         | 00:00 - 23:59 Hour           |  |  |
| Cycle 1                   | х | х        | х         | х | 00:00:0                      | 0 - 04:00:00                 |  |  |
| Cycle 2                   | х | х        | х         | х | Off, 00:00:0                 | 0 - 04:00:00                 |  |  |
| Cycle 3                   | х | х        | х         | х | Off, 00:00:0                 | 0 - 04:00:00                 |  |  |
| Cycle 4                   | х | х        | Х         | х | Off, 00:00:0                 | 0 - 04:00:00                 |  |  |
| Cycle 5                   | х | х        | х         | х | Off, 00:00:0                 | 0 - 04:00:00                 |  |  |
| Auxiliary Relay           | Х | X        | X         | х | Enabled,                     | Disabled                     |  |  |
| Aux Relay Output Start    | С | С        | С         | С | 00:00:01 to Total F          | Regeneration Time - 1        |  |  |
| Aux Relay Output End      | С | С        | С         | С | Start Time + 1 to To         | otal Regeneration Time       |  |  |
| Chemical Pump             | Х | X        | X         | х | Enabled,                     | Disabled                     |  |  |
| CPO Aux Relay Volume      | С | С        | С         | С | 1 - 999 gallons              | 0001 - 9999 Liters           |  |  |
| CPO Aux Relay Time        | С | С        | С         | С | 00:00:01 - 02:00:00          | 00:00:01 - 02:00:00          |  |  |
| Flow Meter                | х | X        | X         | X | 1" 1.5" Paddle or Turbine, 2 | " Paddle, 3" Paddle, Generic |  |  |
| Generic                   | х | X        | X         | X |                              |                              |  |  |
| Maximum Flow Rate         | а | а        | а         | а | 20 - 2000 GPM                | 20 - 2000 LPM                |  |  |
| Add Gallons or Liters     | а | а        | а         | а | 1 - 255 Gallons              | 001 - 255 Liters             |  |  |
| Every Pulses              | а | а        | а         | а | 1 - 255                      | 1 - 255                      |  |  |

a - If Generic Flow Meter is chosen, then programming parameters will be viewed.

c - All Relay Output parameters programming will be viewed if Enabled.

o - Regeneration Time will only be viewed if Regeneration Day Override is used

u - If Auxiliary Relay is Enabled then Chemical Pump Relay will not be viewed or if Chemical Pump Relay is Enabled then Auxiliary Relay will not be viewed

\*Indicates Required settings for Stager Controller

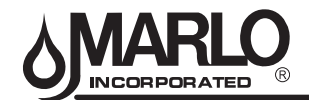

# SYSTEM 14 (PROGRESSIVE) - FLOW RATE SETPOINT TABLE

Setpoints values are **recommendations only** based on minimum flow rate data for multiple tank systems. **Other values can also be used.** 

| MODEL | PIPE SIZE | TWIN TRIPLE<br>PROGRESSIVE PROGRESSIVE |                           | QUAD<br>PROGRESSIVE        |  |
|-------|-----------|----------------------------------------|---------------------------|----------------------------|--|
| WODEL | (in)      | PROG 1 SETPOINT<br>(gpm)               | PROG 2 SETPOINT*<br>(gpm) | PROG 3 SETPOINT**<br>(gpm) |  |
|       | 1         | 30                                     | 60                        | 90                         |  |
| 150   | 1¼        | 40                                     | 80                        | 120                        |  |
| 150   | 1½        | 50                                     | 100                       | 150                        |  |
|       | 2         | 70                                     | 140                       | 210                        |  |
|       |           |                                        |                           |                            |  |
|       | 1¼        | 40                                     | 80                        | 120                        |  |
| 210   | 1½        | 60                                     | 120                       | 180                        |  |
| 210   | 2         | 80                                     | 160                       | 240                        |  |
|       | 21⁄2      | 110                                    | 220                       | 330                        |  |
|       | 11/       | 70                                     | 140                       | 210                        |  |
|       | 1/2       | 70                                     | 140                       | 210                        |  |
| 300   | 2         | 90                                     | 280                       | 420                        |  |
|       | 2/2       | 140                                    | 200                       | 420                        |  |
|       | 5         | 100                                    | 320                       | 480                        |  |
|       | 1½        | 60                                     | 120                       | 180                        |  |
| 450   | 2         | 80                                     | 160                       | 240                        |  |
| 400   | 21/2      | 120                                    | 240                       | 360                        |  |
|       | 3         | 140                                    | 280                       | 420                        |  |
|       | 41/       | 70                                     | 140                       | 210                        |  |
|       | 1 1/2     | 70                                     | 140                       | 210                        |  |
| 600   | 2         | 110                                    | 220                       | 330                        |  |
|       | 2/2       | 140                                    | 350                       | 525                        |  |
|       | 5         | 175                                    | 350                       | 525                        |  |
|       | 2         | 90                                     | 180                       | 270                        |  |
| 750   | 21/2      | 140                                    | 280                       | 420                        |  |
|       | 3         | 160                                    | 320                       | 480                        |  |
|       |           |                                        |                           |                            |  |
| 900   | 2         | 105                                    | 210                       | 315                        |  |
|       | 21/2      | 150                                    | 300                       | 450                        |  |
|       | 3         | 190                                    | 380                       | 570                        |  |
|       | 2         | 95                                     | 190                       | 285                        |  |
| 1050  | 21/2      | 145                                    | 290                       | 435                        |  |
| 1000  | 3         | 175                                    | 350                       | 525                        |  |

\* Prog 1, and Prog 2 setpoints must be set for triple units

\*\* Prog 1, Prog 2, and Prog 3 setpoints must be set for quad units

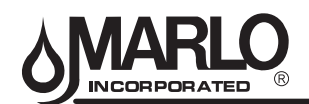

# MASTER PROGRAMMING MODE FLOW CHART

**NOTE:** Depending on current option settings, some displays cannot be viewed or set.

If no keypad activity is made for 5 minutes while in the Master Programming Mode, or if there is a power failure, no changes will be saved, and the unit will go back to the main display screen.

**Soft Reset:** Press and hold the Up and Down buttons for 25 seconds until 12:00PM (or 12:00HR) appears. This resets all parameters except for the flow meter totalizer volume. **Master Reset:** Hold the Extra Cycle button while powering up the unit. This resets all of the parameters in the unit. Check and verify the choices selected in Master Programming Mode.

#### **Entering Master Programming Mode:**

**1.** Press and hold the Shift and Up buttons for 5 seconds. OR

 Set the time of day display to 12:01 PM or 12:01HR. Press and hold Up or Down buttons to set the time. Then press the Up and Down buttons at the same time for 5 seconds.

#### **Exiting Master Programming Mode:**

- 1. Press the Extra Cycle button once per display until all are viewed. Master Programming Mode is exited and the normal display screen appears.
- **2.** To exit the Master Programming Mode without saving changes, press the Diagnostic button.

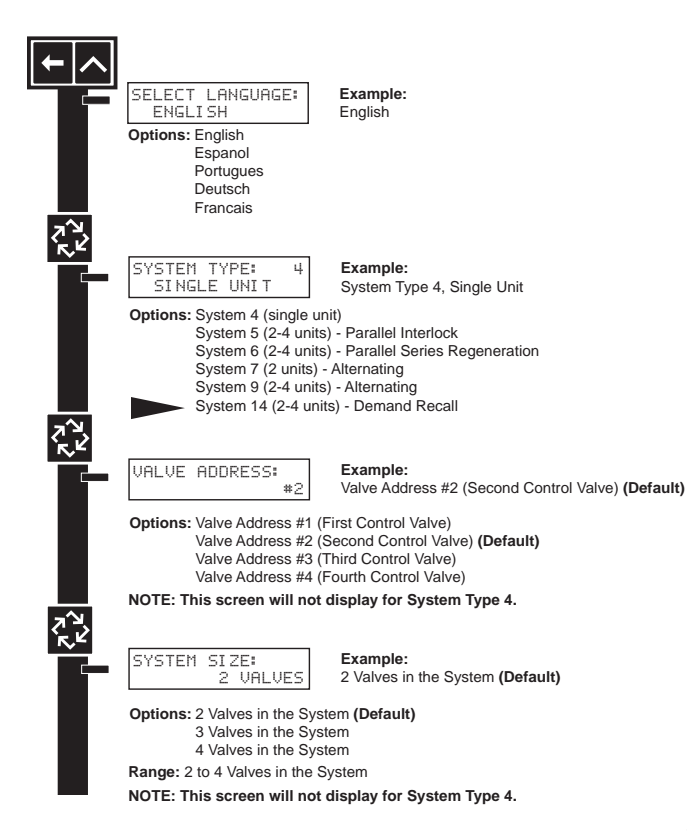

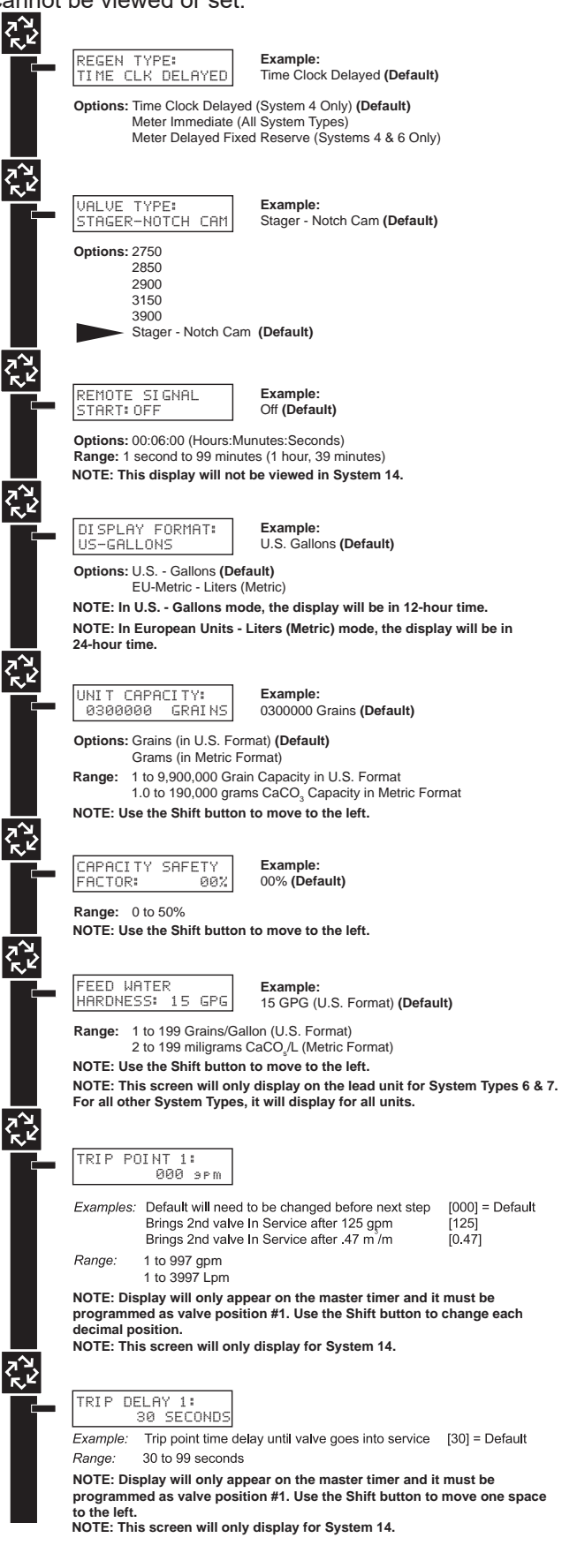

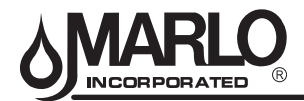

#### MASTER PROGRAMMING MODE FLOW CHART

**NOTE:** Depending on current option settings, some displays cannot be viewed or set.

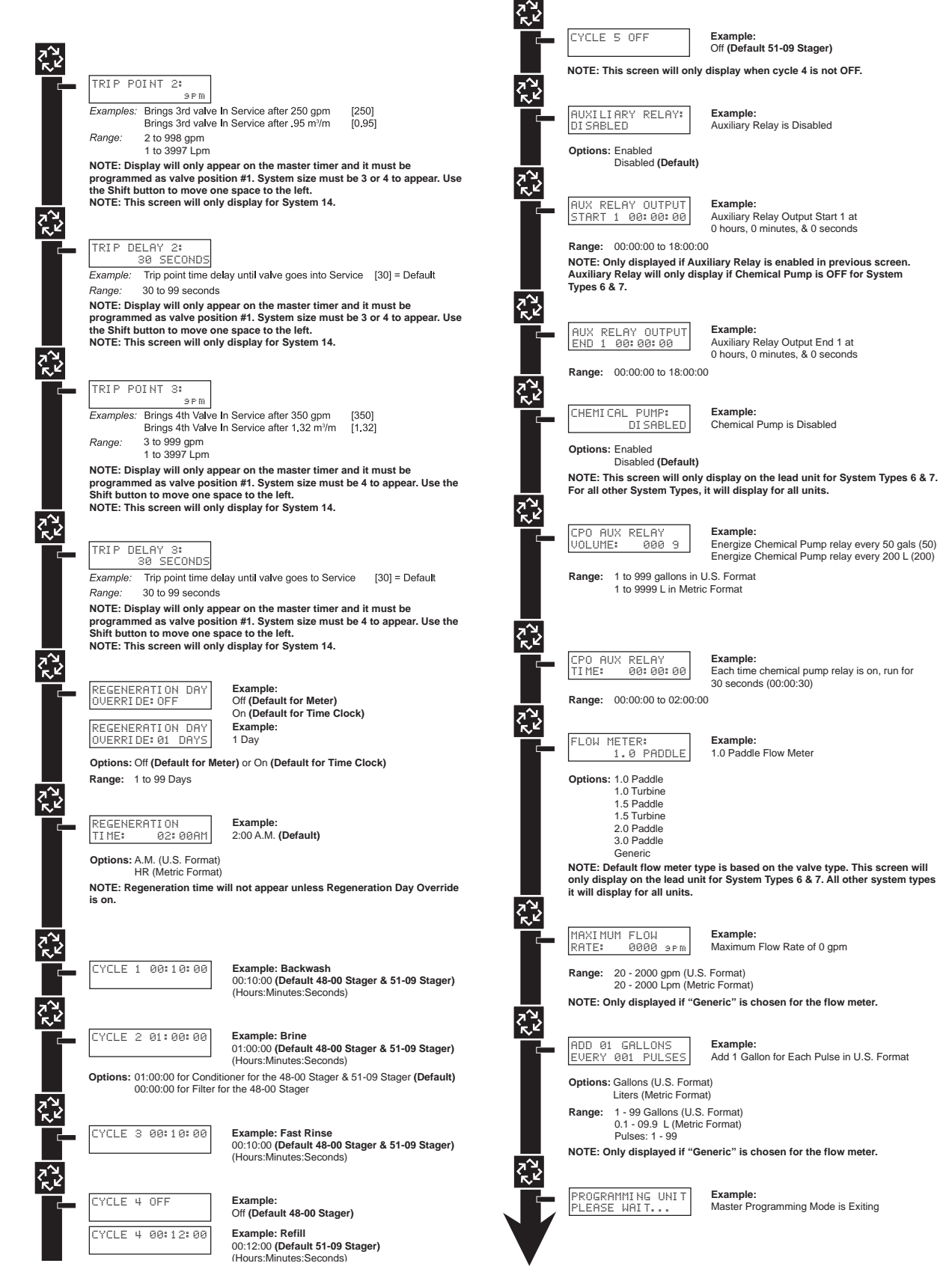

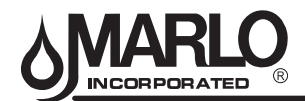

#### DIAGNOSTIC MODE FLOW CHART

#### **Entering Diagnostic Mode:**

1. Push and release the "D" button.

 $\langle \cdot \rangle$ 

- 2. Press the Extra Cycle button once per display until all displays are viewed and Normal Display is resumed.
- 3. Push and release the "D" button at anytime during diagnostic mode and the timer will exit the mode.
- 4. Depending on current valve programming, certain displays may not be able to be viewed or set.

| D                                          |                                                                        |
|--------------------------------------------|------------------------------------------------------------------------|
|                                            |                                                                        |
|                                            | CURRENT FLOW<br>RATE: Ø 9pm                                            |
| -^1                                        | Explaination: Flow rate at this time.                                  |
| < 2<br>2                                   |                                                                        |
|                                            | PEAK FLOW RATE:<br>0 spm                                               |
| <u>لا م</u>                                | Explaination: Peak flow since last regeneration.                       |
| <.<br>,,,,,,,,,,,,,,,,,,,,,,,,,,,,,,,,,,,, |                                                                        |
|                                            | TOTALIZER:<br>130 s                                                    |
|                                            | Explanation: Gallons at the outlet since installation.                 |
|                                            |                                                                        |
|                                            | LAST TWO REGENS:<br>0 HOURS                                            |
| - 1                                        | Explanation: Hours between the last regeneration and the one before it |
| ۲.<br>۲.                                   |                                                                        |
|                                            | LAST REGEN<br>Ø HOURS                                                  |
| - 21                                       | Explanation: Hours since last regeneration.                            |
|                                            |                                                                        |
|                                            | VOLUME REMAIN:                                                         |
|                                            | Explanation: Volume remaining; can be adjusted.                        |
| 7'Y<br>K                                   |                                                                        |
|                                            | VALVE ADDRESS                                                          |
|                                            | ₩2<br>Explanation: Controller unit number.                             |
| <u>ح</u> م                                 |                                                                        |
|                                            | VERSION:                                                               |
|                                            | Explanation: Installed software level of the controller in use.        |
| Z<br>Z<br>Z                                |                                                                        |
|                                            | End of Diagnostic Mode                                                 |
|                                            |                                                                        |
|                                            |                                                                        |
|                                            |                                                                        |
|                                            |                                                                        |

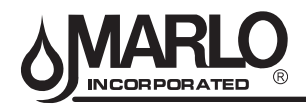

#### MX-III CONTROLLER REPLACEMENT PARTS

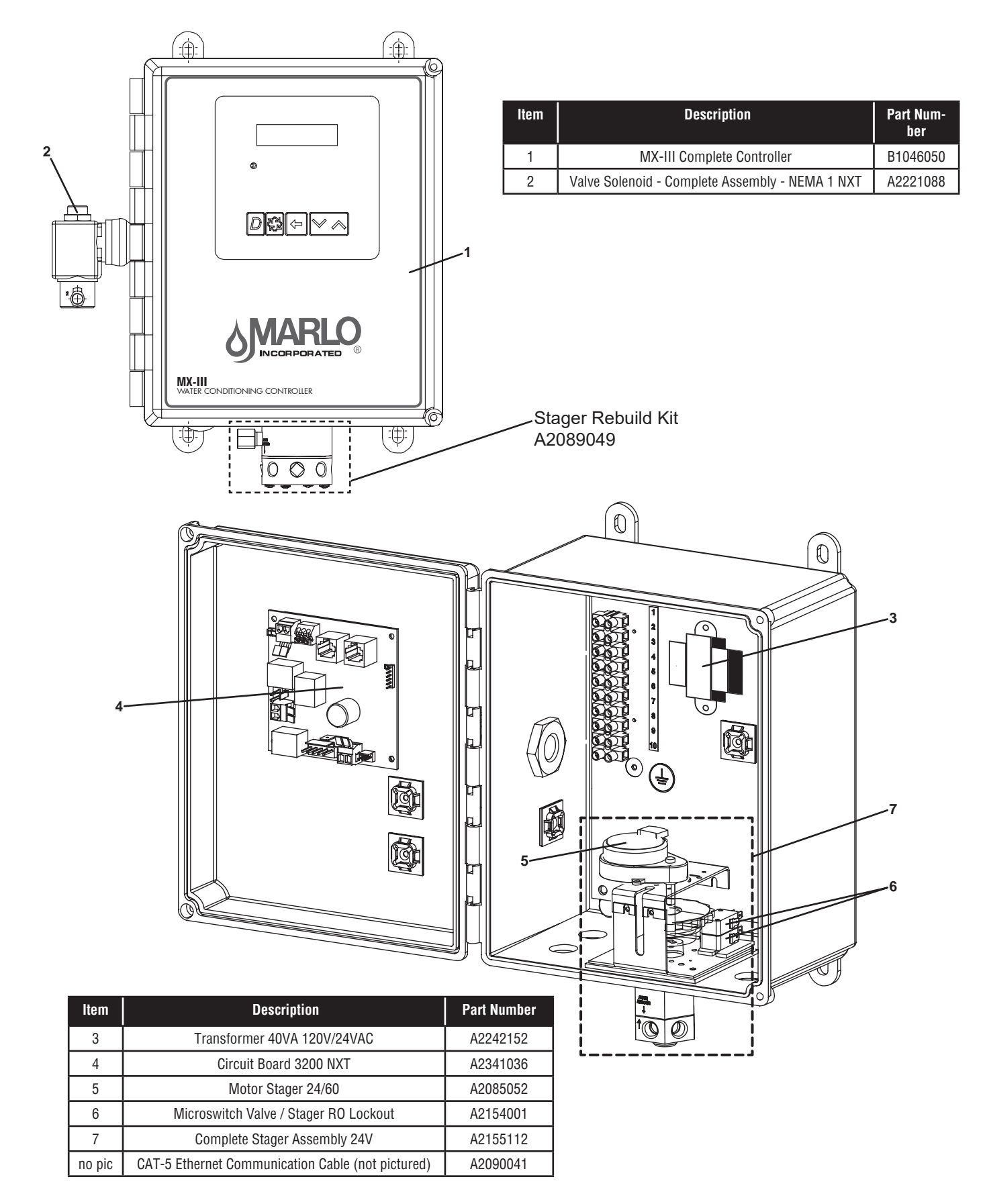

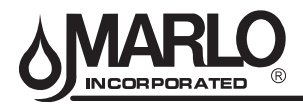

#### **REPLACEMENT VALVES**

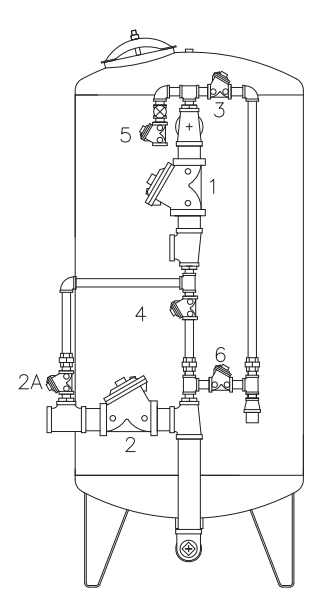

| Location #                                                                                                    | Function                           | Position                            |  |
|----------------------------------------------------------------------------------------------------|------------------------------------|-------------------------------------|--|
| 1                                                                                                    | Service Inlet                      | Normally Open                       |  |
| 2                                                                                                    | Service Outlet                     | Normally Open                       |  |
| 2A                                                                                                    | Bypass Valve<br>Single System Only | Normally Closed                     |  |
| 3                                                                                                    | Backwash Outlet                    | Normally Open                       |  |
| 4                                                                                                    | Backwash Inlet                     | Normally Open                       |  |
| 5                                                                                                    | Brine Inlet                        | Normally Open<br>Spring Assist Open |  |
| 6 Brine / Flush Outlet Normally Open<br>Spring Assist Open                                                                                               |                                    |                                     |  |
| <b>NOTE:</b> Valve 1 is Drilled and Tapped with 1/4" Female Thread on Boss #1<br>Valve 2 and 4 are Drilled and Tapped with 1/4" Female Thread on Boss #2 |                                    |                                     |  |

Valve 1 is Drilled and Tapped with 1/4" Female Thread on Boss #1

Valve 2 and 4 are Drilled and Tapped with 1/4" Female Thread on Boss #2

Valve 2A - Is Used on Single Systems Only

| MR<br>Model | Pipe<br>Size | Valve<br>1 🔺 | Valve<br>2 | Valve 2A<br>(single sys.<br>only) | Valve<br>3 | Valve<br>4 | Valve<br>5 | Valve<br>6 |
|-------------|--------------|--------------|------------|-----------------------------------|------------|------------|------------|------------|
|             | 1"           | B2010102B    | B2010202B  | A2009001B                         | A2010001B  | B2010201B  | A2007001B  | A2007001B  |
| 150         | 1.25"        | B2010103B    | B2010203B  | A2009001B                         | A2010001B  | B2010201B  | A2007001B  | A2007001B  |
| 150         | 1.5"         | B2010104B    | B2010204B  | A2009001B                         | A2010001B  | B2010201B  | A2007001B  | A2007001B  |
|             | 2"           | B2010105B    | B2010205B  | A2009001B                         | A2010001B  | B2010201B  | A2007001B  | A2007001B  |
|             | 1.25"        | B2010103B    | B2010203B  | A2009001B                         | A2010001B  | B2010201B  | A2007001B  | A2007001B  |
| 210         | 1.5"         | B2010104B    | B2010204B  | A2009001B                         | A2010001B  | B2010201B  | A2007001B  | A2007001B  |
| 210         | 2"           | B2010105B    | B2010205B  | A2009001B                         | A2010001B  | B2010201B  | A2007001B  | A2007001B  |
|             | 2.5"         | B2010107B    | B2010207B  | A2009001B                         | A2010001B  | B2010201B  | A2007001B  | A2007001B  |
|             | 1.5"         | B2010104B    | B2010204B  | A2009001B                         | A2010001B  | B2010201B  | A2007001B  | A2007001B  |
| 300         | 2"           | B2010105B    | B2010205B  | A2009001B                         | A2010001B  | B2010201B  | A2007001B  | A2007001B  |
| 300         | 2.5"         | B2010107B    | B2010207B  | A2009001B                         | A2010001B  | B2010201B  | A2007001B  | A2007001B  |
|             | 3"           | B2010108B    | B2010208B  | A2009001B                         | A2010001B  | B2010201B  | A2007001B  | A2007001B  |
|             | 1.5"         | B2010104B    | B2010204B  | A2009001B                         | A2010001B  | B2010201B  | A2007001B  | A2007001B  |
| 450         | 2"           | B2010105B    | B2010205B  | A2009001B                         | A2010001B  | B2010201B  | A2007001B  | A2007001B  |
| 430         | 2.5"         | B2010107B    | B2010207B  | A2009001B                         | A2010001B  | B2010201B  | A2007001B  | A2007001B  |
|             | 3"           | B2010108B    | B2010208B  | A2009001B                         | A2010001B  | B2010201B  | A2007001B  | A2007001B  |
|             | 1.5"         | B2010104B    | B2010204B  | A2009002B                         | A2010002B  | B2010202B  | A2007002B  | A2007002B  |
| 600         | 2"           | B2010105B    | B2010205B  | A2009002B                         | A2010002B  | B2010202B  | A2007002B  | A2007002B  |
| 000         | 2.5"         | B2010107B    | B2010207B  | A2009002B                         | A2010002B  | B2010202B  | A2007002B  | A2007002B  |
|             | 3"           | B2010108B    | B2010208B  | A2009002B                         | A2010002B  | B2010202B  | A2007002B  | A2007002B  |
|             | 2"           | B2010105B    | B2010205B  | A2009002B                         | A2010002B  | B2010202B  | A2007002B  | A2007002B  |
| 750         | 2.5"         | B2010107B    | B2010207B  | A2009002B                         | A2010002B  | B2010202B  | A2007002B  | A2007002B  |
|             | 3"           | B2010108B    | B2010208B  | A2009002B                         | A20100002B | B2010202B  | A2007002B  | A2007002B  |
|             | 2"           | B2010105B    | B2010205B  | A2009002B                         | A2010003B  | B2010203B  | A2007002B  | A2007003B  |
| 900         | 2.5"         | B2010107B    | B2010207B  | A2009002B                         | A2010003B  | B2010203B  | A2007002B  | A2007003B  |
|             | 3"           | B2010108B    | B2010208B  | A2009002B                         | A2010003B  | B2010203B  | A2007002B  | A2007003B  |
|             | 2"           | B2010105B    | B2010205B  | A2009002B                         | A2010003B  | B2010203B  | A2007002B  | A2007003B  |
| 1050        | 2.5"         | B2010107B    | B2010207B  | A2009002B                         | A2010003B  | B2010203B  | A2007002B  | A2007003B  |
|             | 3"           | B2010108B    | B2010208B  | A2009002B                         | A2010003B  | B2010203B  | A2007002B  | A2007003B  |

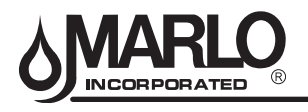

#### **AQUAMATIC REPAIR KITS**

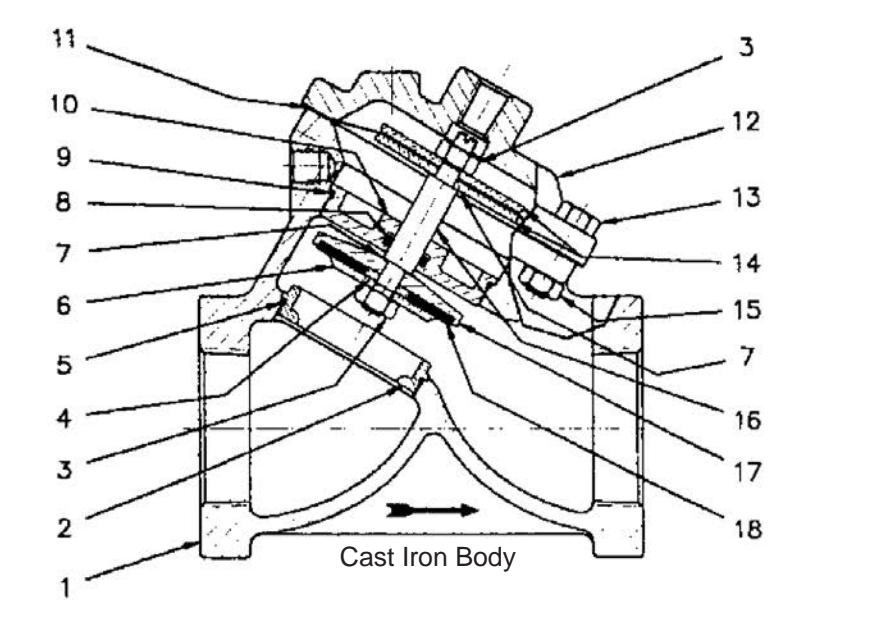

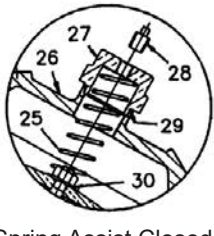

Spring Assist Closed

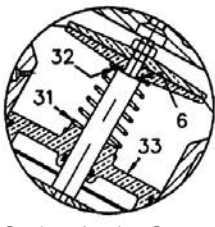

Spring Assist Open

- RA Diaphragm & Seal Kits Includes Buna N Seals and Diaphragm (Items 3(2),5,6,8(2),9,14&7)
- RF Metal Parts Kit (Normally Open) (Items 4,7,10,11(2), 17)
- RG Metal Parts Kit (Normally Closed) (Items 4,7,10,11(2), 23)
- SC Repair Kit (Spring Assist Closed) (Items 24,27,28)
- SO Repair Kit (Spring Assist Open) (Items 8,31,32)
- GT Tool To Install & Remove O-Ring Retainer (Not Shown)

| Dino   | Valvo  |            |            | REPAI      | R KITS     |            |            | SHAFTS           | (ITEM 16)          |
|--------|--------|------------|------------|------------|------------|------------|------------|------------------|--------------------|
| Size   | Series | RA<br>Type | RF<br>Type | RG<br>Type | SC<br>Type | SO<br>Type | GT<br>Tool | Normally<br>Open | Normally<br>Closed |
| 3/4"   | 421    | A2089028   | A2089071   | A2089078   | A2089085   | A2089092   | A2089098   | A2137001         | A2137008           |
| 1"     | 421    | A2089028   | A2089071   | A2089078   | A2089085   | A2089092   | A2089098   | A2137001         | A2137008           |
| 1-1/4" | 424    | A2089029   | A2089072   | A2089079   | A2089086   | A2089093   | A2089098   | A2137002         | A2137009           |
| 1-1/2" | 424    | A2089029   | A2089072   | A2089079   | A2089086   | A2089093   | A2089099   | A2137002         | A2137009           |
| 2"     | 425    | A2089030   | A2089073   | A2089080   | A2089087   | A2089094   | N/A        | A2137003         | A2137010           |
| 2-1/2" | 426    | A2089031   | A2089074   | A2089081   | A2089088   | A2089095   | N/A        | A2137004         | A2137011           |
| 3"     | 427    | A2089032   | A2089075   | A2089082   | A2089089   | A2089096   | N/A        | A2137005         | A2137012           |
| 3 FLGD | 427    | A2089032   | A2089075   | A2089082   | A2089089   | A2089096   | N/A        | A2137005         | A2137012           |
| 4 FLGD | 428    | A2089033   | A2089076   | A2089083   | A2089090   | A2089097   | N/A        | A2137006         | A2137013           |
| 6 FLGD | 429    | A2089034   | A2089077   | A2089084   | A2089091   | N/A        | N/A        | A2137007         | A2137014           |

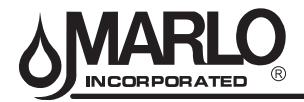

#### 2536 FLOW SENSOR AND FITTINGS

2536 GF SIGNET FLOW SENSOR

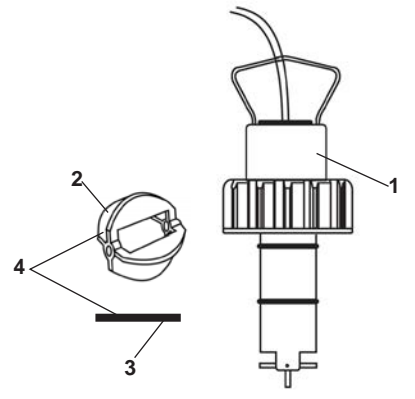

| ltem | Description                    | Part Number |
|------|--------------------------------|-------------|
| 1    | Complete 2536 Flow Sensor      | A2296001    |
| 2    | Replacement Paddle / Rotor     | A2456004    |
| 3    | Pin                            | A2098027    |
| 4    | Replacement Paddle Rotor & Pin | B1175025    |

#### K-FACTOR TABLE - SIGNET 2536 (Pulses per Gallon)

| DIDE             | GENERIC FLOW METER SETTINGS |                   |            |                |               |  |
|------------------|-----------------------------|-------------------|------------|----------------|---------------|--|
| SIZE<br>(inches) | MAX FLOW<br>RATE<br>(gpm)   | TEE<br>GALVANIZED | TEE<br>PVC | SADDLE<br>IRON | SADDLE<br>PVC |  |
| 1                | 49                          | 213.01            | 352.44     |                |               |  |
| 1-1/4            | 76                          | 127.75            | 177.18     |                |               |  |
| 1-1/2            | 110                         | 94.40             | 117.85     |                |               |  |
| 2                | 195                         | 59.42             | 66.74      | 53.64          | 66.74         |  |
| 2-1/2            | 306                         |                   |            | 37.60          | 42.99         |  |
| 3                | 440                         |                   |            | 23.22          | 26.65         |  |
| 4                | 783                         |                   |            | 13.26          | 15.00         |  |
| 6                | 1762                        |                   |            | 11.04          | 8.32          |  |

#### 2536 GF SIGNET FLOW SENSOR FITTINGS

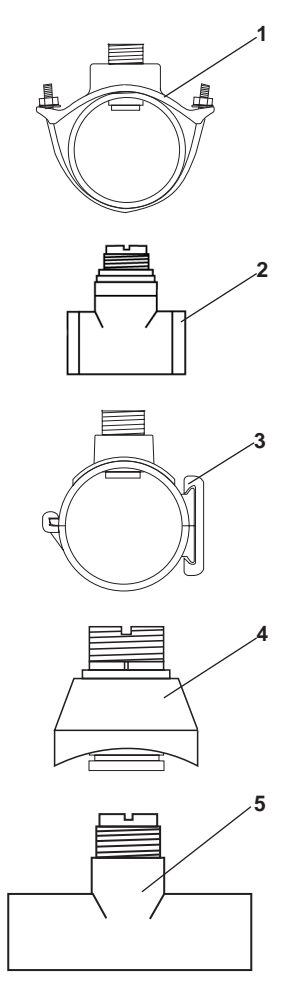

| ltem | Description                             | Part Number |
|------|-----------------------------------------|-------------|
| 1    | 2" Iron Strap-on Saddle                 | A2295014    |
|      | 2-1/2" Iron Strap-on Saddle             | A2295001    |
|      | 3" Iron Strap-on Saddle                 | A2295002    |
|      | 4" Iron Strap-on Saddle                 | A2295003    |
|      | 6" Iron Strap-on Saddle                 | A2295005    |
| 2    | 1" Galvanized Iron Threaded Tee NPT     | A2294012    |
|      | 1-1/4" Galvanized Iron Threaded Tee NPT | A2294002    |
|      | 1-1/2" Galvanized Iron Threaded Tee NPT | A2294003    |
|      | 2" Galvanized Iron Threaded Tee NPT     | A2294004    |
| 3    | 2" PVC Saddle                           | A2295026    |
|      | 2-1/2" PVC Saddle                       | A2295009    |
|      | 3" PVC Saddle                           | A2295010    |
|      | 4" PVC Saddle                           | A2295011    |
|      | 6" PVC Saddle                           | A2295012    |
| 4    | 2-1/2" Weldolet                         | A2579002    |
|      | 1" Copper Tee Sweat                     | A2569004    |
| 5    | 1-1/2" Copper Tee Sweat                 | A2569009    |
|      | 2" Copper Tee Sweat                     | A2294009    |

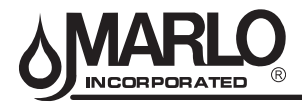

# BRINE SYSTEM FOR MR 150M-450M

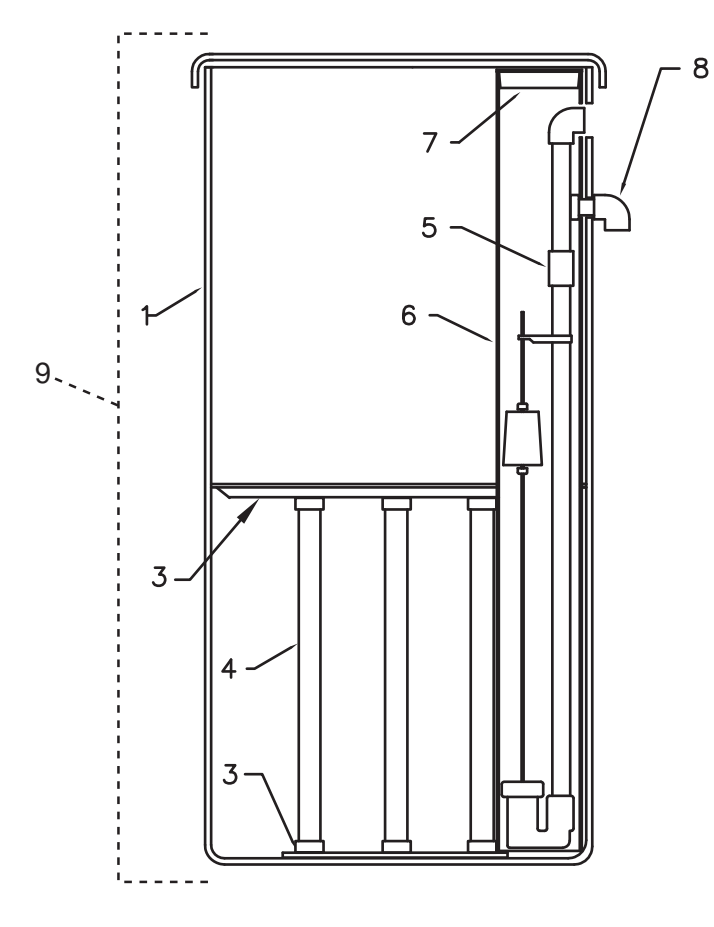

| ltem<br>Number | Description                                    | Part<br>Number |
|----------------|------------------------------------------------|----------------|
|                | BRINE TANK W/HOLES 24x50-MR 150-210            | B1002007       |
| 1              | BRINE TANK W/HOLES 24x60-MR 300                | B1002008       |
|                | BRINE TANK W/HOLES 30x60-MR 450                | B1002009       |
| 2              | GRID PLATE PLASTIC 24DIA 5"BW                  | A2284007       |
| 3              | GRID PLATE PLASTIC 30DIA 5"BW                  | A2284010       |
| 4              | PIPE 1-1/2 SDR OR SCH40 DWV                    | A2275007       |
|                | BRINE VALVE ASSEMBLY-MR 150                    | B1042001       |
| 5              | BRINE VALVE ASSEMBLY-MR 210                    | B1042002       |
|                | BRINE VALVE ASSEMBLY-MR 300-450                | B1042003       |
| 6              | BRINE WELL 5x46 DRILLED                        | B1015008       |
| 7              | CAP PLUG RED 5 INCH                            | A2072001       |
| 8              | ELBOW OVERFLOW 1/2" W/NUT                      | A2120002       |
|                | COMPLETE BRINE TANK ASSEMBLY FOR MR 150M - 15" | B1039001       |
| 0              | COMPLETE BRINE TANK ASSEMBLY FOR MR 210M - 22" | B1039002       |
| 5              | COMPLETE BRINE TANK ASSEMBLY FOR MR 300M - 28" | B1039003       |
|                | COMPLETE BRINE TANK ASSEMBLY FOR MR 450M - 29" | B1039009       |

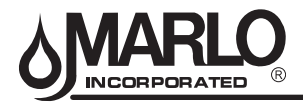

#### BRINE SYSTEM FOR MR 600M-1050M

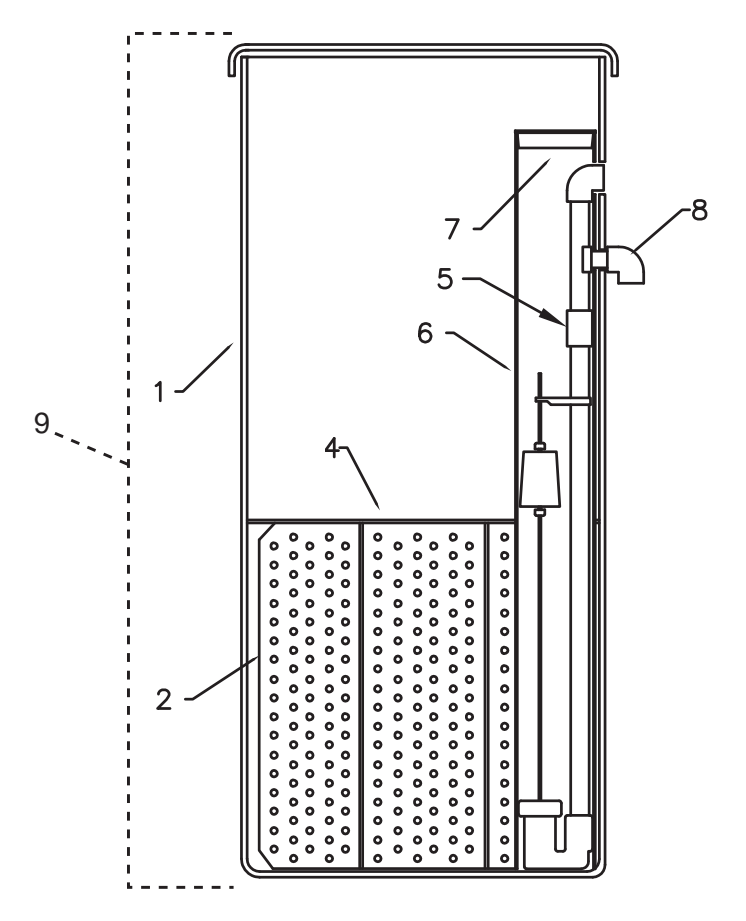

| ltem<br>Number | Description                                     | Part<br>Number |
|----------------|-------------------------------------------------|----------------|
|                | BRINE TANK W/HOLES 39x60 – MR 600–750           | B1002010       |
| 1              | BRINE TANK W/HOLES 42x60 – MR 900               | B1002011       |
|                | BRINE TANK W/HOLES 50x60 – MR 1050              | B1002012       |
|                | GRID SUPPORT SET 39" DIA, 23" HT – MR 600–750   | A2800039       |
| 0              | GRID SUPPORT SET 39" DIA 28" HT - MR-750        | A2800042       |
| 2              | GRID SUPPORT SET 42" DIA, 29" HT – MR 900       | A2800040       |
|                | GRID SUPPORT SET 50" DIA, 28" HT – MR 1050      | A2080041       |
|                | SALT SCREEN 39" DIA. – MR 600–750               | B1040003       |
| 4              | SALT SCREEN 42" DIA. – MR 900                   | B1040004       |
|                | SALT SCREEN 50" DIA. – MR 1050                  | B1040005       |
| 5              | BRINE VALVE ASSY 22" GRID – MR 600,750,1050     | B1042002       |
| 5              | BRINE VALVE ASSY 29" GRID – MR 900              | B1042003       |
| 6              | BRINE WELL 5x46 DRILLED                         | B1015008       |
| 7              | ELBOW OVERFLOW 1/2" W/NUT                       | A2250003       |
| 8              | CAP PLUG RED 5"                                 | A2072001       |
|                | COMPLETE BRINE TANK ASSEMBLY FOR MR 600M - 23"  | B1039005       |
| 0              | COMPLETE BRINE TANK ASSEMBLY FOR MR 750M - 28"  | B1039005       |
| Э              | COMPLETE BRINE TANK ASSEMBLY FOR MR 900M - 29"  | B1039007       |
|                | COMPLETE BRINE TANK ASSEMBLY FOR MR 1050M - 28" | B1039008       |

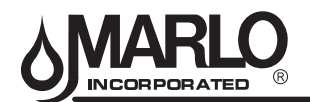

# ERROR CODES

If a communication error is detected, an Error Screen will alternate with the main (time of day) screen every few seconds.

- All units In Service remain in the In Service position.
- All units in Standby go to In Service.
- Any unit in Regeneration when the error occurs completes Regeneration and goes to In Service.
- No units are allowed to start a Regeneration Cycle while the error condition exists, unless they are manually forced into Regeneration.
- When an error is corrected and the error no longer displays (it may take several seconds for all of the units in a system to stop displaying the error message), the system returns to normal operation.

NOTE: During the error condition the control continues to monitor the flow meter and update the volume remaining. Once the error condition is corrected all units return to the operating status they were in prior to the error. Regeneration queue is rebuilt according to the normal system operation. Or, if more than one unit has been queued for regeneration, then the queue is rebuilt according to which one communicates first.

| ERROR MESSAGE                         | CAUSE FOR ERROR                                                      | CORRECTION                                                                |
|---------------------------------------|----------------------------------------------------------------------|---------------------------------------------------------------------------|
| Flashing Time                         | Power outage.                                                        | Program time by holding UP on Unit #1.                                    |
| Detected Error = Matching Address     | Two or more units programmed with the same valve address number      | Program each unit with unique valve address number in Master Programming. |
| Detected Error = Program Mismatch     | Master program parameters do not match between two or more controls. | Confirm Master Programming for each unit.                                 |
|                                       | No power to Control #1.                                              | Power Control #1                                                          |
| Detected Error = No Message #1        | Communication Cable to Valve Address #1 bad or missing.              | Connect or replace Communication Cable.                                   |
|                                       | No power to Control #2.                                              | Power Control #2.                                                         |
| Detected Error = No Message #2        | Communication Cable to Valve Address #2 bad or missing.              | Connect or replace Communication Cable.                                   |
|                                       | No power to Control #3.                                              | Power Control #3                                                          |
| Detected Error = No Message #3        | Communication Cable to Valve Address #3 bad or missing.              | Connect or replace Communication Cable.                                   |
|                                       | No power to Control #4.                                              | Power Control #4.                                                         |
| Detected Error = No Message #4        | Communication Cable to Valve Address #4 bad or missing.              | Connect or replace Communication Cable.                                   |
| Detected Error = E2 Reset Unit        | This message appears after a software reset.                         | Reprogram control using Master Programming section.                       |
| Test Mode                             | Circuit Board was not programmed at factory.                         | Replace Circuit Board.                                                    |
| Black Squares on screen               | Bad Circuit Board.                                                   | Replace Circuit Board.                                                    |
|                                       |                                                                      | Inspect Motor - should be rotating.                                       |
| INI on screen for more than 2 minutes | Circuit board not getting feedback from cycle switch                 | Wire Harness disconnected.                                                |
|                                       |                                                                      | Check Cycle Micro Switch.                                                 |
| CHG on screen for more than 2 minutes | Control programmed incorrectly as 2900 or 3900 valve type.           | Reprogram unit as Stager Valve type.                                      |

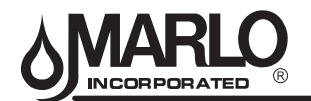

#### TROUBLESHOOTING

#### DETECTED ERRORS

# NOTE: It can take up to 30 seconds for an error to be detected and displayed. All errors on each timer in the system must be displayed before the errors can be corrected.

If a communication error is detected, an Error Screen will alternate with the main (time of day) screen every few seconds.

- All units In Service remain in the In Service position.
- · All units in Standby go to In Service.
- Any unit in Regeneration when the error occurs completes Regeneration and goes to In Service.
- No units are allowed to start a Regeneration Cycle while the error condition exists, unless they are manually forced into Regeneration.
- When an error is corrected and the error no longer displays (it may take several seconds for all of the units in a system to stop displaying the error message), the system returns to normal operation.

NOTE: During the error condition the control continues to monitor the flow meter and update the volume remaining. Once the error condition is corrected all units return to the operating status they were in prior to the error. Regeneration queue is rebuilt according to the normal system operation. Or, if more than one unit has been queued for regeneration, then the queue is rebuilt according to which one communicates first.

| CAUSE                                                                             | CORRECTION                                                          |
|-----------------------------------------------------------------------------------|---------------------------------------------------------------------|
| A. One or more units have a missing or bad communication cable.                   | A. Connect the communication cables and/or replace.                 |
| B. One or more units has a communication cable plugged into the wrong receptacle. | B. Connect the communication cable as shown in the wiring diagrams. |
| C. One or more units is not powered.                                              | C. Power all units.                                                 |

#### **PROGRAMMING ERRORS**

During the error condition the control continues to monitor the flow meter and update the remaining capacity. Once the error condition is corrected all units return to the operating status they were in prior to the error and regeneration is queued according to the normal system operation. If reprogramming the unit in the Master Programming Mode clearS the error, the volume remaining may be reset to the full unit capacity (i.e. as though it were just regenerated).

- 1. All units in standby go In Service.
- 2. Any unit in regeneration when the error occurs completes regeneration and goes to In Service.
- 3. No units are allowed to start a regeneration cycle while the error condition exists.

When the problem is corrected and the error no longer displays (it may take several seconds for all of the units in a system to stop displaying the error message), the system returns to normal operation.

#### **Programming Errors Detected:**

- Duplicate unit addresses or numbers
- Size of system (ex: if sized for a 4 units, and only have 2 units)
- Display format mismatches

#### Solution:

• Program the units correctly in the Master Programming Mode.

#### NOTE:

If these errors are detected, numbers 1 through 3 become true, and the main screen (time of day) will alternate with an error screen.

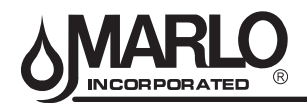

# TROUBLESHOOTING CONTROLLER

| CAUSE                                                                                            | CORRECTION                                                                                                    |
|--------------------------------------------------------------------------------------------------|----------------------------------------------------------------------------------------------------|
| A. Any or all of two or more units programmed with the same unit number (Matching Address Error) | A. Connect the communication cables and/or replace.                                                                                    |
| B. Flashing/blinking display.                                                                    | B. Power outage has occurred.                                                                                                    |
| C. Format Mismatch (Units have both U.S. and Metric Formats)                                     | C. Verify all units have same Format selected (all U.S. or all Metric)                                                                 |
| D. No messages displayed/small black squares appear in display                                   | D. Turn the contrast button on the back of unit until text appears (see "Problems Viewing Display/Changing Contrast of Display" below) |
| E. Size Error (Units not correctly numbered/more than one unit has the same number assigned)     | E. Check each unit and verify each as the correct number, and that only one unit has that number                                       |
| F. Com Error (Communication Error)                                                               | F. Check the wiring of the system and verify it is correct and that all are<br>connected                                               |

#### EXAMPLE ERROR SCREENS

| DETECT | ΈD  | ERR | OR=  |
|--------|-----|-----|------|
| E2     | RES | ΕT  | UNIT |

#### **Detected Error**

1. Go through Master Programming to program the unit.

| DET | ECTED  | ERROR= |
|-----|--------|--------|
| NO  | MESSAG | ìE #1  |

#### No Message #1

- 1. Make sure all communication cables are connected.
- 2. If "No Message #1" ensure it is the lead unit.
- 3. Ensure #1 is configured for the correct system type.

| DET | ECTED  | ERROR= |
|-----|--------|--------|
| NO  | MESSAG | ìE #3  |

#### No Message #3

- 1. Make sure all communication cables are connected.
- 2. If "No Message #3" ensure it is unit #3.
- 3. Ensure #3 is configured for the correct system type.

| DETECTED | ERROR=   |
|----------|----------|
| PROGRAM  | MISMATCH |

#### Program Mismatch

1. Ensure the units on the network are not configured the same as #1/the Lead unit.

DETECTED ERROR= EXCEED UNIT SIZE

#### **Exceed Unit Size**

1. There are more units on the system than the Lead is programmed for.

| DETECTED | ERROR=  |
|----------|---------|
| MATCHING | ADDRESS |

#### Matching Address

- 1. The unit is programmed the same # as another unit.
  - NOTE: The rest of the system will still function without this unit.

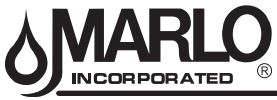

# TROUBLESHOOTING SOFTENER

| PROBLEM/SYMPTOM |                                                         | PROCEDURE                                                                                                    | POSSIBLE CAUSE                                                                                                    |
|-----------------|---------------------------------------------------------|----------------------------------------------------------------------------------------------------|----------------------------------------------------------------------------------------------------|
| 1.              | Slight leak to drain.                                   | A. Disconnect tubing at backwash control                                                                            | A. Flow indicates leaky seal in stager valve.                                                                                                    |
|                 |                                                         | <b>B.</b> If stager is not leaking, use soap test kit and check hardness of water at drain.                         | <ul> <li>B. If water tests soft, Valve #6 is<br/>leaking: If water tests hard, Valve #3.</li> <li>See Problem 5</li> </ul>                                                                                                    |
| 2.              | High flow to drain during service.                      | A. Check position dial.                                                                                             | A. If not in position #4, rotate stager clockwise to this position.                                                                                                    |
|                 |                                                         | B. If position dial is in #4, check for<br>water leakage from Valve #3 or Valve<br>#6 vent holes.                   | <ul><li>B. Leakage indicates:</li><li>1. Ruptured diaphragm</li><li>2. Loose diaphragm nut</li></ul>                                                                                                    |
|                 |                                                         | <b>C.</b> If vent hole is not leaking, use soap test kit and check hardness of water at drain.                      | C. If water tests soft, Valve #6 is open:<br>If water tests hard, Valve #3.<br>See Problem 5                                                                                                    |
| 3.              | Failure to draw brine.                                  | A. Check that manual brine valve is open wide.                                                                      | A. Valve must be open at all times, except when servicing.                                                                                                    |
|                 |                                                         | B. Check water pressure.                                                                                            | <b>B.</b> Water pressure must be a least 30 psi during regeneration.                                                                                                    |
|                 |                                                         | C. Turn position dial clockwise to<br>position #2. Break union in suction<br>line to injector and feel for suction. | <ul> <li>C. If there is suction, automatic brine valve may be clogged.</li> <li>No suction indicates: <ol> <li>Drain pipe to small or discharging at level too high above floor.</li> <li>Plugged pilot strainer.</li> <li>Plugged injection nozzle.</li> <li>Valves #1, #4, or #2 not closing fully. See Problem #5</li> <li>Plugged backwash controller.</li> <li>Dirty mineral bed.</li> </ol> </li> </ul> |
| 4.              | Slight leak from vent hole.                             | A. Turn position dial clockwise to a position, which relieves pressure on valve.                                    | A. If leaking stops, there is possibly a loose diaphragm nut, a small Tear in diaphragm, or the washer under diaphragm is missing. If leaking does not stop, shaft guide O-ring is damaged, shaft guide is not seated against gasket, or shaft is damaged.                                                                                                    |
| 5.              | Diaphragm valve<br>does not close or<br>seat completly. | <b>A.</b> Check that vent hole is not plugged.                                                                      | A. If vent hole is plugged, air in space between diaphragm and shaft guide will compress and prevent valve from closing.                                                                                                    |
|                 |                                                         | <b>B.</b> Check for water leak at vent hole.                                                                        | B. See Problem #4                                                                                                    |
|                 |                                                         | <b>C.</b> Loosen tubing nut at diaphragm cap.                                                                       | <b>C.</b> If there is no flow, pilot strainer may be plugged.                                                                                                    |
|                 |                                                         | D. Turn off water pressure and<br>disassemble diaphragm valve.                                                      | D. Seat washer may be dirty, worn or loose. Seat may be eroded.                                                                                                    |
| 6.              | Diaphragm valve<br>does not open.                       | <b>A.</b> Check that vent hole is not plugged.                                                                      | A. If vent hole is plugged, a partial vacuum will be created in the space between the diaphragm and shaft guide, preventing valve from opening.                                                                                                    |
|                 |                                                         | <b>B.</b> Loosen tubing nut at diaphragm cap.                                                                       | <ul> <li>B. Check for flow</li> <li>1. If there is flow, stager valve is leaking.</li> <li>2. If there is no flow, tubing fitting may be plugged.</li> </ul>                                                                                                    |

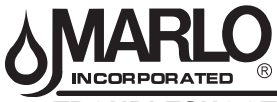

# TROUBLESHOOTING SOFTENER

| PROBLEM/SYMPTOM                                                                      | PROCEDURE                                                                                                    | POSSIBLE CAUSE                                                                                                    |
|--------------------------------------------------------------------------------------|----------------------------------------------------------------------------------------------------|----------------------------------------------------------------------------------------------------|
| 7. Hard water leakage into service lines.                                            | A. Close inlet and outlet valves and inspect by-pass valve.                                                                                                    | <ul> <li>A. Examine valve</li> <li>1. Seat washer may be loose or worn.</li> <li>2. Seat may be rough.</li> <li>3. Shaft orifice plugged.</li> <li>4. Diaphragm ruptured.</li> </ul>                                                                                                    |
|                                                                                      | <b>B.</b> Check that Valve #4 is seating.                                                                                                    | B. See Problem 5.                                                                                                    |
| 8. Restricted or no drain flow during backwash.                                      | <ul> <li>A. Either Valve#1 or Valve#2 is<br/>not opening fully. To determine<br/>which one: Turn position dial to<br/>position #1 and then to position<br/>#3. Compare flow at drain.</li> </ul> | <ul> <li>A. Flow should be the same for both positions.</li> <li>1. If no difference is noted, valve #4 is not opening properly.</li> <li>2. If backwash flow is higher, valve #1 is not opening properly.</li> <li>See problem #7.</li> </ul>                                                                                                    |
|                                                                                      | B. Turn position dial to position #1<br>and then position #3. Compare<br>flow at drain.                                                                                                    | <ul> <li>B. Flow should be the same. If flow for position also is low.</li> <li>1. Inlet water pressure may be low.</li> <li>2. Backwash flow control may be plugged.</li> <li>3. If position #3 flow rate is higher, either valve #4 or valve #3 is not opening.</li> <li>See problem #7.</li> </ul>                                                                                                    |
| 9. Loss of softening resin<br>(evidence of resin in drain<br>lines).                 | <ul> <li>A. Open vent in top of softener tank<br/>and check for air in tank.</li> <li>B. Check automatic backwash</li> </ul>                                                                     | <ul> <li>A. If air is present</li> <li>1. Vent completely and recheck prior to next regeneration.</li> <li>2. If recheck discloses a recurring build-up of air, check brine system(s) for possible leaks in suction line or brine valve not seating properly.</li> <li>3. If brine system is functioning properly source of air may be in the water supply to unit. Use of an automatic air relief valve is indicated in this situation (consult factory for recommendation).</li> <li>B. Check for excessive inlet water</li> </ul> |
|                                                                                      | control valve for rate of flow in excess of listed flow (gpm)                                                                                                    | supply pressures- reduce to rated pressure.                                                                                                    |
| 10. Loss of softening resin<br>(evidence of resin and/or<br>gravel in service lines. | A. Check for damage to softener under-drain system.                                                                                                    | A. Investigation of damage to<br>under-drain generally requires<br>unloading of softener tank.<br>Consult factory for recommended<br>procedures before proceeding.                                                                                                    |

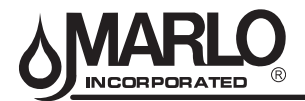

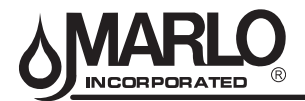

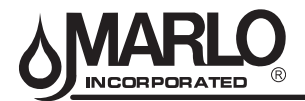

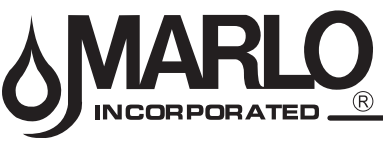

2227 South Street • P.O. Box 044170 • Racine, WI 53404-7003 • www.Marlo-Inc.com